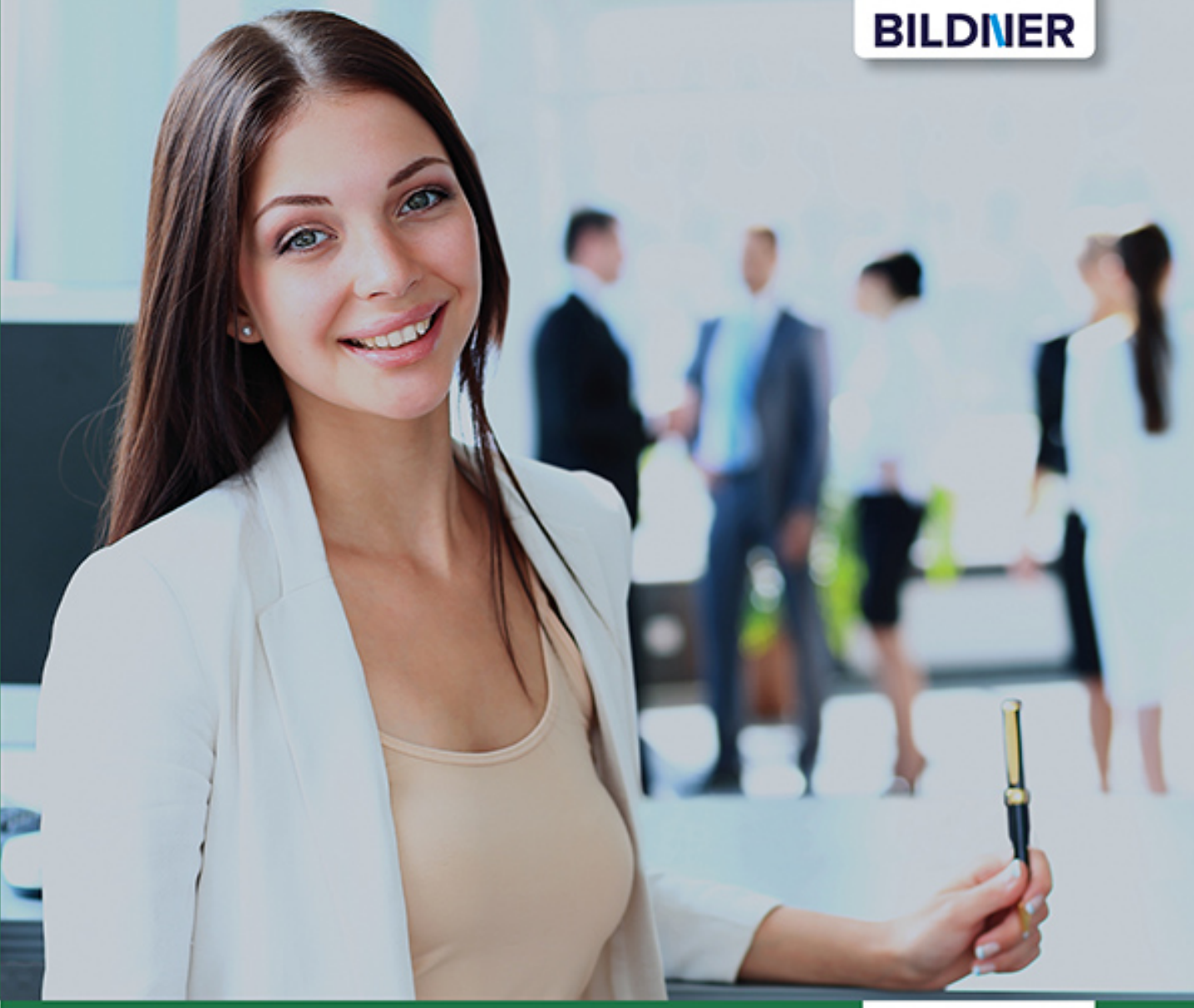

**Dieter Klein** 

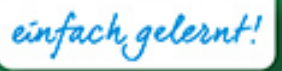

# Daten importieren und organisieren mit Excel-VBA

- Grundlagen der VBA-Programmierung
- Zugriff auf Dateien und Ordner mit VBA
- Für alle Excel-Versionen ab 2010

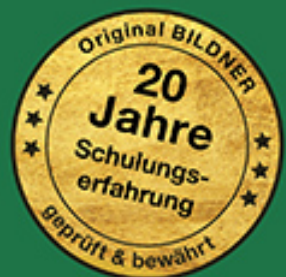

**Dieter Klein** 

# Daten importieren und organisieren mit Excel-VBA

Verlag: BILDNER Verlag GmbH Bahnhofstraße 8 94032 Passau

http://www.bildner-verlag.de info@bildner-verlag.de

Tel.: +49 851-6700 Fax: +49 851-6624

ISBN: 978-3-8328-5389-1

Covergestaltung: Christian Dadlhuber

Autor: Dieter Klein

Bildquelle Cover: ©FotolEdhar - stock.adobe.com Kapitelbild: ©Rainer Claus - Fotolia.com

Herausgeber: Christian Bildner

© 2019 BILDNER Verlag GmbH Passau

Die Informationen in diesem Buch werden ohne Rücksicht auf einen eventuellen Patentschutz veröffentlicht. Warennamen werden ohne Gewährleistung der freien Verwendbarkeit benutzt. Bei der Zusammenstellung von Texten und Abbildungen wurde mit größter Sorgfalt vorgegangen. Trotzdem können Fehler nicht vollständig ausgeschlossen werden. Verlag, Herausgeber und Autoren können für fehlerhafte Angaben und deren Folgen weder eine juristische Verantwortung noch irgendeine Haftung übernehmen. Für Verbesserungsvorschläge und Hinweise auf Fehler sind Verlag und Herausgeber dankbar.

Fast alle Hard- und Softwarebezeichnungen und Markennamen der jeweiligen Firmen, die in diesem Buch erwähnt werden, können auch ohne besondere Kennzeichnung warenzeichen-, marken- oder patent-rechtlichem Schutz unterliegen.

Die Namen, Adressen und sonstigen Daten der verwendeten Beispiele sind frei erfunden, Ähnlichkeiten mit Personen oder Produkten sind rein zufällig und keinesfalls beabsichtigt.

Das Werk einschließlich aller Teile ist urheberrechtlich geschützt. Es gelten die Lizenzbestimmungen der BILDNER Verlag GmbH Passau.

## Einleitung

Häufig müssen im täglichen Alltag größere Datenmengen in Excel-Arbeitsmappen importiert, verschoben und auf die eine oder andere Weise organisiert werden. Sind solche Aufgaben regelmäßig auszuführen oder sollen auch von ungeübten Nutzern erledigt werden, dann lohnt es sich durchaus, diese sozusagen auf Knopfdruck über Makros ausführen zu lassen.

Makros sind gespeicherte Befehlsfolgen bzw. Computerprogramme, die mit Hilfe eines Makrorecorders aufgezeichnet werden, ihr Vorteil: es sind keinerlei Programmierkenntnisse erforderlich und der dazugehörige Makrorecorder ist in alle Excel-Versionen integriert. Wesentlich mehr Möglichkeiten erhalten Sie, wenn Sie die Programmanweisungen in der Office-internen Programmiersprache VBA (Visual Basic for Applications) selbst schreiben. Die dafür notwendigen Kenntnisse vermittelt Ihnen dieses Buch. Auch VBA und die dazugehörige Entwicklungsumgebung sind in Excel vollständig integriert.

Dieses Buch wendet sich nicht an Excel-Neulinge, Sie sollten also bereits über erste Kenntnisse im Umgang mit Excel-Tabellen verfügen. Programmierkenntnisse sind hingegen nicht unbedingt erforderlich, die Kapitel zwei und drei vermitteln Ihnen das erforderliche Rüstzeug. Falls Sie bereits die Grundlagen der Makroprogrammierung beherrschen, können Sie diese Kapitel einfach überspringen.

Dieses Buch zeigt Ihnen anhand zahlreicher und einfach nachvollziehbarer Übungsbeispiele, wie Sie mit Hilfe von VBA Ordner nach bestimmten Dateitypen durchsuchen und diese auflisten, wie Sie die Datenauswahl organisieren, bestimmte Spalten oder beliebige Zellbereiche aus verschiedenen Dateitypen einlesen, neu zusammenstellen und wieder speichern oder exportieren. Dabei werden auch unterschiedliche Dateitypen, z. B. Excel-Arbeitsmappen mit unterschiedlichem Aufbau sowie Textdateien (.txt, .csv) und ihre verschiedenen Trennzeichen berücksichtigt. Außerdem werden Sie die Vorteile benutzerdefinierter Formulare als flexible Oberflächen zur Datenauswahl kennen und schätzen lernen.

Der Schwerpunkt liegt auf der praktischen Anwendung zum Bewältigen von Alltagsaufgaben. Um den Programmieraufwand in Grenzen zu halten, stellen wir Ihnen daher kurz auch Lösungen vor, die zum Teil ganz ohne VBA funktionieren wie z. B. Power-Query, das seit Excel 2013 verfügbar ist. Außerdem zeigen wir Ihnen, wie Sie aufgezeichnete Makros um überflüssige Befehle bereinigen oder Ihre geschriebenen Makros um aufgezeichnete Anweisungen ergänzen.

Wir möchten Ihnen keinen trockenen Lehrstoff präsentieren. Ein bewusst kurz gehaltener und zielgerichteter Überblick macht Sie mit den wichtigsten Grundbegriffen und Vorgehensweisen vertraut, anschließend folgen zahlreiche Übungen zur Vertiefung der Programmierpraxis. Ergänzende Hinweise sowie die Lösungen gehören ebenfalls dazu.

#### Download Übungsdateien und Lösungen

Sämtliche verwendeten Beispieldateien und die Lösungen der Übungsaufgaben erhalten Sie auf unserer Homepage kostenlos zum Download.

- Der Ordner Übungsdateien\_Pool enthält alle verwendeten Beispieldateien.
- Im Ordner Sicherungsdateien finden Sie, nach Kapiteln geordnet, die Lösungen zu den einzelnen Übungen.

Rufen Sie zum Download die folgende Seite auf:

#### www.bildner-verlag.de/00339

Viel Spaß und Erfolg mit dem Buch wünschen Ihnen BILDNER Verlag und Autor

## Inhalt

| 1 |     | Datenübernahme ohne VBA                                  | 11 |
|---|-----|----------------------------------------------------------|----|
|   | 1.1 | Fernbezüge zu Excel-Arbeitsmappen                        | 13 |
|   |     | Fernbezüge erstellen                                     |    |
|   |     | Verknüpfungen aktualisieren                              |    |
|   |     | Beispiel Daten aus mehreren Arbeitsmappen zusammenfassen |    |
|   | 1.2 | Daten mit Power Query importieren                        | 20 |
|   |     | Daten aus Tabellen im Internet übernehmen                |    |
|   |     | Daten aus Dateien in Ordnern übernehmen                  | 27 |

### 

| 2.1 | Zum grundlegenden Verständnis von Makros und VBA       |    |
|-----|--------------------------------------------------------|----|
|     | Wozu Makros und VBA?                                   |    |
|     | Wichtige Begriffe                                      |    |
| 2.2 | Grundeinstellungen vornehmen                           |    |
|     | Entwicklertools im Menüband einbinden                  |    |
|     | Einstellungen im Excel-Sicherheitscenter (Trustcenter) |    |
| 2.3 | Speichern von Arbeitsmappen mit Makros                 | 40 |
|     | Dateityp wählen                                        |    |
|     | Arbeitsmappe mit Makros öffnen                         | 41 |
| 2.4 | Die VBA Entwicklungsumgebung (VBA-Editor)              | 42 |
| 2.5 | Einstellungen im VBA-Editor                            | 44 |
|     | Symbolleisten einblenden                               |    |
|     | Editier-Optionen                                       |    |
| 2.6 | Die VBA-Objekte                                        | 47 |
|     | Die VBA-Basiselemente (Objekthierarchie)               |    |
|     | Methoden, Eigenschaften und Ereignisse                 |    |
|     | Objektkatalog und Online-Hilfe                         |    |
|     | Variablen, Datentypen und Gültigkeitsbereiche          |    |
|     | Konstanten                                             |    |
|     | Namenskonventionen                                     |    |

| 2.7 | Sonstige Elemente und Techniken | 56 |
|-----|---------------------------------|----|
|     | Operatoren                      | 56 |
|     | Kommentare                      | 57 |
|     | Fehlermeldungen                 | 59 |

# 3

## Einstieg in die Programmierung von Makros......61

| 3.1 | Module und Prozeduren                                  | 62  |
|-----|--------------------------------------------------------|-----|
|     | Modul einfügen                                         | 62  |
|     | Modul umbenennen                                       | 64  |
|     | Makrobefehle – geballte Programmpower                  | 64  |
| 3.2 | Zelladressierung (Range, Cells) allgemein              | 65  |
|     | A1-Bezüge                                              | 65  |
|     | Z1S1-Bezüge                                            | 66  |
|     | Markieren von Zellen und Zellbereichen                 | 68  |
|     | Weitere Markierungsaufgaben                            |     |
|     | Der Makrorecorder                                      | 71  |
|     | Zugriff auf Zellinhalte                                | 74  |
|     | Formeln in Zellen schreiben                            |     |
|     | Wichtige Eigenschaften von Zellen                      |     |
| 3.3 | Wiederholungen (Schleifen)                             | 85  |
|     | Die For-Next-Schleife                                  |     |
|     | Verschachtelte For-Next-Schleifen                      |     |
|     | Weitere Schleifen-Optionen                             |     |
| 3.4 | Abfragen                                               | 90  |
|     | If Then - Anweisung                                    |     |
|     | Weitere Verzweigungsmöglichkeiten                      | 93  |
|     | Select Case – Anweisung                                | 94  |
| 3.5 | Formeleingabe mit Schleifen und Abfragen               | 96  |
|     | Formel in einen Zellbereich eintragen (statt Kopieren) |     |
|     | Bedingungen in Formeln                                 | 97  |
|     | Formeln in Werte umwandeln                             |     |
|     | VBA statt SVERWEIS                                     | 100 |
| 3.6 | Methoden                                               | 104 |
|     | Was sind Methoden?                                     | 104 |
|     | Bereiche löschen                                       | 104 |
|     | Zellbereiche kopieren                                  |     |
|     | Übungsbeispiel aus der Praxis                          | 108 |
|     | Zusammenfassende Übung (Schleife, Abfrage, Kopieren)   | 112 |

| 3.7  | Funktionen                                                            | 115  |
|------|-----------------------------------------------------------------------|------|
|      | Zählen mit der Countlf-Methode                                        | 115  |
|      | Die CountIfs-Methode                                                  | 117  |
|      | Die CountBlank-Methode                                                | 117  |
|      | Extremwerte bestimmen                                                 | 118  |
|      | Zeilen finden                                                         | 119  |
|      | Programmausführung zur Kontrolle von Zwischenergebnissen unterbrecher | า120 |
| 3.8  | Verweise auf Objekte                                                  | 122  |
| 3.9  | Dynamisches Arbeiten in Tabellen                                      | 123  |
|      | Den Umfang einer Tabelle ermitteln                                    | 124  |
|      | Dynamische Schleife mit Abfragen                                      | 127  |
| 3.10 | Arbeitsblätter                                                        | 128  |
|      | Arbeitsblatt hinzufügen                                               | 128  |
|      | Arbeitsblatt aktivieren/auswählen                                     | 129  |
|      | Arbeitsblattnamen anzeigen                                            | 129  |
|      | Arbeitsblatt umbenennen                                               | 130  |
|      | Arbeitsblatt löschen                                                  | 130  |
|      | Arbeitsblatt leeren                                                   | 130  |
|      | Arbeitsblatt verbergen/ausblenden                                     | 131  |
|      | Arbeitsblatt schützen                                                 | 131  |
|      | Arbeitsblatt-Ereignisse                                               | 131  |
| 3.11 | Arbeitsmappen                                                         | 132  |
|      | Arbeitsmappen-Ereignisse                                              | 133  |
|      | Arbeitsmappe identifizieren                                           | 134  |
|      | Arbeitsmappe anlegen                                                  | 134  |
|      | Arbeitsmappe speichern                                                | 134  |
|      | Arbeitsmappe öffnen                                                   | 135  |
|      | Zusammenfassende Ubung                                                | 135  |
| 3.12 | Ordnerinhalte anzeigen                                                | 137  |
| 3.13 | Zeichenketten zerlegen                                                | 139  |
|      | Position eines bestimmten Zeichens mit der InStr-Funktion ermitteln   | 139  |
|      | Eine bestimmte Anzahl ermitteln                                       | 140  |
|      | Die Split-Funktion                                                    | 141  |
|      | Leerzeichen entfernen                                                 | 141  |
|      |                                                                       |      |

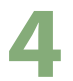

| Dateiauswahl | und einfacher | Datenimpo | rt | 143 |
|--------------|---------------|-----------|----|-----|
|              |               |           |    |     |

| Dateiauswahl per Dialogfeld                                         | 144                                                                                                    |
|---------------------------------------------------------------------|----------------------------------------------------------------------------------------------------|
| Das Standarddialogfeld einbinden                                    | 144                                                                                                    |
| Dateitypen                                                          | 145                                                                                                    |
| Mehrfachauswahl zulassen                                            | 146                                                                                                    |
| Ausgangsordner vorgeben                                             | 148                                                                                                    |
| Nur bestimmte Dateien anzeigen (FileDialog)                         | 148                                                                                                    |
| Import aus Excel-Tabellenblättern (Copy-Methode)                    | 152                                                                                                    |
| Kopiermöglichkeiten                                                 | 152                                                                                                    |
| Zusammenfassende Übung                                              | 157                                                                                                    |
| Import aus Text- und CSV-Dateien                                    | 162                                                                                                    |
| Mit Semikolon getrennte Daten                                       | 162                                                                                                    |
| Durch andere Zeichen getrennte Daten (Komma, Tabstopp, Leerzeichen) | 167                                                                                                    |
| Der Excel Textkonvertierungs-Assistent                              | 169                                                                                                    |
| Vorgahewerte für Systemtrennzeichen                                 | 173                                                                                                    |
| Systemtrennzeichen anzeigen und annassen                            | 173                                                                                                    |
| Systemitemizeichen anzeigen und anpassen                            |                                                                                                    |
| Mehrere Textdateien zusammenführen                                  | 176                                                                                                    |
| Verwendung des Makrorecorders                                       | 176                                                                                                    |
| Den Programmcode um weitere Dateien erweitern                       | 180                                                                                                    |
|                                                                     | Dateiauswahl per Dialogfeld         Das Standarddialogfeld einbinden         Dateitypen         Mehrfachauswahl zulassen         Ausgangsordner vorgeben         Nur bestimmte Dateien anzeigen (FileDialog)         Import aus Excel-Tabellenblättern (Copy-Methode)         Kopiermöglichkeiten         Zusammenfassende Übung         Import aus Text- und CSV-Dateien         Mit Semikolon getrennte Daten         Durch andere Zeichen getrennte Daten (Komma, Tabstopp, Leerzeichen)         Der Excel Textkonvertierungs-Assistent         Vorgabewerte für Systemtrennzeichen         Systemtrennzeichen anzeigen und anpassen         Mehrere Textdateien zusammenführen         Verwendung des Makrorecorders         Den Programmcode um weitere Dateien erweitern |

## 5

| 5.1 | Mehr Übersicht durch eine Eingabemaske (UserForm) |     |
|-----|---------------------------------------------------|-----|
|     | Eingabemaske erstellen oder importieren           |     |
|     | Das Formular Eingabemaske aufrufen                |     |
|     | Verzeichnispfad vorgeben und anzeigen             |     |
|     | Dateien auflisten                                 |     |
|     | Nur bestimmte Dateitypen anzeigen                 |     |
|     | Importdatei auswählen und anzeigen                |     |
|     | Umfang der ausgewählten Tabelle ermitteln         |     |
|     | Spaltenüberschriften anzeigen                     | 195 |
| 5.2 | Eine Spalte auswählen und Inhalte einlesen        |     |
| 5.3 | Mehrere Spalten auswählen und einlesen            |     |
|     | Anzeige ausgewählter Spalten                      |     |
|     | Inhalte der ausgewählten Spalten übernehmen       |     |
|     | <b>u</b> ,                                        |     |

| 5.4 | Ausgewählte Spalten in eine neue Arbeitsmappe kopieren | 212 |
|-----|--------------------------------------------------------|-----|
| 5.5 | Sicherheitsabfragen                                    | 214 |
|     | Die MsgBox als Methode (ohne Rückgabewert)             | 214 |
|     | Die MsgBox als Funktion                                | 215 |
|     | Abfragen einbauen                                      | 216 |
| 5.6 | Zugriff auf mehrere Excel-Arbeitsmappen                | 218 |
|     | Dateien gleicher Spaltenstruktur zusammenstellen       | 218 |
|     | Identische Spalten in eine neue Datei exportieren      | 231 |
| 5.7 | Zellbereiche auswählen und zeilenweise sammeln         | 236 |
|     | Die Lösung mit Eingabemaske                            | 237 |
|     | Die Lösung ohne Eingabemaske                           | 239 |
| 5.8 | Datenquellen mit unterschiedlichem Umfang              | 249 |
|     | Die Suche nach Schlüsselwörtern                        | 250 |
|     | Angaben zum Datenumfang suchen                         | 255 |
|     |                                                        |     |

# 6

# Performance steigern und auf Fehler reagieren ....... 259

| 6.1 | Voreinstellungen ändern                                  | 260 |
|-----|----------------------------------------------------------|-----|
| 6.2 | Optimierungen im Programmcode                            | 261 |
|     | Kopieren                                                 | 261 |
|     | Eigenschaften ändern                                     |     |
|     | Variablendeklaration                                     | 262 |
| 6.3 | Geschwindigkeitsmessung                                  | 262 |
|     | Kopiervorgänge                                           |     |
|     | Ändern von Eigenschaften                                 |     |
|     | Zeitmessungen mit der Timer-Funktion                     | 264 |
| 6.4 | Datenfelder zur Bearbeitung großer Datentabellen         |     |
|     | Ausgangsproblem: Zahlen werden beim Import nicht erkannt | 265 |
|     | Normale Kopiervorgänge                                   |     |
|     | Kopiervorgang unter Verwendung eines Datenfelds (Array)  |     |
|     |                                                          | 268 |
| 6.5 | Fehlerbehandlung                                         | 271 |
|     | Variable nicht deklariert                                | 271 |
|     | Syntaxfehler                                             | 271 |
|     | Laufzeitfehler                                           | 272 |

Inhaltsverzeichnis

| 7   | Automatische Abläufe                                                                                                    | 275                             |
|-----|----------------------------------------------------------------------------------------------------|---------------------------------|
| 7.1 | Ordner mit Unterordnern anlegen                                                                                                    | 276                             |
| 7.2 | Dateien in Ordnern anzeigen                                                                                                    | 277                             |
| 7.3 | Arbeitsmappen mit benannten Tabellen anlegen                                                                                                    | 279                             |
| 7.4 | Arbeitsmappen als Arbeitsblätter importieren<br>Arbeitsblätter in die aktuelle Arbeitsmappe übertragen<br>Aktuelle Mappe unter neuem Namen speichern<br>Speichern in einer separaten Arbeitsmappe | <b>281</b><br>281<br>           |
| 7.5 | Arbeitsblätter als Arbeitsmappen speichern                                                                                                    | 288                             |
| 7.6 | <b>Makros starten</b><br>Schaltflächen<br>Makros im Schnellzugriff                                                                                                    | <b>289</b><br>289<br>291        |
| 7.7 | <b>Ereignisprozeduren (beim Öffnen der Arbeitsmappe)</b><br>Ereignisprozedur erstellen<br>Beispiel Sicherungsdatei erstellen<br>Zugriffsdaten erfassen und speichern                              | <b>293</b><br>293<br>294<br>295 |

| • |  |
|---|--|
| 0 |  |

| 297 |
|-----|
| 298 |
| 298 |
| 299 |
| 300 |
| 305 |
| 305 |
| 306 |
| 309 |
|     |

# Datenübernahme ohne VBA

#### Übersicht 100 m

| 1.1 | Fernbezüge zu Excel-Arbeitsmappen | 13 |
|-----|-----------------------------------|----|
| 12  | Daten mit Power Query importieren | 20 |

Standardmäßig bietet Excel einige Möglichkeiten, um Daten aus unterschiedlichen Quellen zu importieren. Seit der Version Excel 2013 steht Ihnen neben dem "klassischen" Verfahren zum Abrufen von Daten über eine Verbindung unter der Bezeichnung *Power Query* (Excel 2013), bzw. *Abrufen und transformieren* (Excel 2016), eine besonders leistungsstarke Methode zum Datenimport zur Verfügung. Mittels individuell gestalteter Abfragen lassen sich Daten aus dem Internet, aus Datenbanken oder unterschiedlichen Dateistrukturen nicht nur übernehmen und per Knopfdruck aktualisieren sondern auch aufbereiten. Da sich auf diesem Weg viele Aufgaben vereinfachen lassen und eine VBA-Programmierung möglicherweise überflüssig oder zumindest weniger aufwendig machen, wird diese Methode anhand von einfachen Beispielen kurz dargestellt.

Wegen der umfangreichen Möglichkeiten der Importwege sowie Filterung und Aufbereitung der Daten bleibt es der Eigeninitiative des Anwenders überlassen, sich weiter in Power Query zu vertiefen.

Werfen wir zunächst einen Blick auf die "klassischen" Übernahmemöglichkeiten von externen Daten:

#### Externe Daten abrufen

Über die Registerkarte *Daten* ► *Externe Daten abrufen* bietet Excel standardmäßig vorgezeichnete Importwege an. In Kapitel 5 greifen wir über diese Vorgehensweise auf Textdateien zu, um den Ablauf als VBA-Code aufzuzeichnen.

| <b>.</b> 5                            | · @ ·           | Ŧ              |                                         |       |           |                                                       |              |
|---------------------------------------|-----------------|----------------|-----------------------------------------|-------|-----------|-------------------------------------------------------|--------------|
| Datei                                 | Start           | Einfügen       | Seitenlayout                            | Forme | eln Daten | Überprüfen                                            | Ansicht      |
| Externe Dater<br>abrufen <del>*</del> | Neue<br>Abfrage | Abfrage        | n anzeigen<br>elle<br>verwendete Quelle | n ak  | Alle      | <b>ferbindungen</b><br>ligenschaften<br>ferknüpfunger | n bearbeiten |
|                                       |                 | Abrufen und tr | ansformieren                            |       | Vert      | bindungen                                             |              |
|                                       |                 |                |                                         |       |           |                                                       |              |
| Aus Aus                               | dem Au          | s Aus anderer  | n Vorhandene<br>Verbindungen            | D     | E         | F                                                     | G            |
|                                       | Extern          | e Daten abrufe | n                                       |       |           |                                                       |              |

#### Fernbezüge/Externe Bezüge

Eine weitere Möglichkeit, auf externe Excel-Daten zuzugreifen, ist die – möglicherweise leicht in den Hintergrund geratene Methode – die sich besonders dann anbietet, wenn wiederholt auf gleichbleibende Datenstrukturen zugegriffen werden muss: Die Fernbezüge, auch als Externe Bezüge bezeichnet.

Diesem Thema widmet der Bildner Verlag ein eigenes Buch mit dem Titel "Excel- Pivot-Tabellen und -diagramme in der Praxis. Mit Power Query und Power Pivot"

ISBN:978-3-8328-0270-7

Bild 1.1 Externe Daten über einfache Verbindung abrufen

Achtung Office 365: Hier steht nur noch Abrufen und transformieren bzw. Power Query zur Verfügung!

## **1.1** Fernbezüge zu Excel-Arbeitsmappen

Eine sehr einfache Lösung, um externe Datenquellen in eine Tabelle einzubinden, sind Fernbezüge in Formeln – auch externe Bezüge genannt. Sie funktionieren wie Bezüge auf unterschiedliche Tabellen derselben Arbeitsmappe. Mit der Ausnahme, dass außer Tabellenname und Zelladresse vorweg die Quelldatei und deren Pfadangabe (automatisch) gesetzt wird, wenn die Quelldatei nicht gleichzeitig geöffnet ist.

Zum Anlegen der externen Bezüge öffnet man zusätzlich zur gerade aktuellen Zieldatei zunächst die Quelldatei. In der Zieltabelle bzw. Zielzelle beginnen Sie, wie bei der Formeleingabe, mit einem Gleichheitszeichen (=) die Eingabe und wechseln in die Quelltabelle, um durch Anklicken der von dort benötigten Zelle den Bezug herzustellen. Danach kann die Quelldatei wieder geschlossen werden. Die allgemeine Syntax:

| Quelldatei geöffnet:    | =[Quelldatei.xlsx]Tabelle1!\$A\$1             |
|-------------------------|-----------------------------------------------|
| Quelldatei geschlossen: | ='Pfadangabe[Quelldatei.xlsx]Tabelle1'!\$A\$1 |

#### Vorteil

Der Vorteil solcher Verbindungen besteht darin, dass Sie die extern vorliegenden aktuellen Daten in ihre Tabelle automatisch übernehmen können, sobald Sie Ihre Arbeitsdatei öffnen, komplexe Berechnungen mit Teilmengen der Daten im neuen Arbeitsblatt vornehmen oder in Diagrammen Sachverhalte darstellen.

#### Nachteil

Der Nachteil: Die Dateien müssen die gleichen vorgegebenen Bezeichnungen und Strukturen besitzen sowie am selben Speicherort (Pfad) abgelegt sein.

Zu Veranschaulichung sollen zunächst das grundsätzliche Vorgehen erläutert und die Risiken der Methode aufgezeigt werden.

#### Fernbezüge erstellen

#### Ziel und Quelle gleichzeitig geöffnet

Sie haben eine neue Excel-Arbeitsmappe erstellt und darin eine Tabelle vorbereitet, in die bestimmte Inhalte aus einer anderen Tabelle eingefügt werden sollen. In unserem Beispiel sollen die Fachbereiche einer Universität eingefügt werden. Die Bezeichnungen sind in *Tabelle1* der Arbeitsmappe *Fachbereiche.xlsx* aufgelistet.

Sie befinden sich in Ihrer neuen Tabelle und öffnen zusätzlich die Datei mit den benötigten Daten. Der Fernbezug beginnt in der ersten Zelle der Zieldatei mit Eingabe des Gleichheitszeichens =, anschließend wird die gewünschten Zelle in der geöffneten Quelldatei einfach angeklickt. Der Dateiname der Quelldatei in eckigen Klammern und die absolute Adresse der ausgewählten Zelle erscheinen in der Bearbeitungsleiste. Mit Drücken der Enter-Taste wird der Zellinhalt in die neue Tabelle übernommen und der Fernbezug abgeschlossen. Ordner Übungsdateien\_Pool

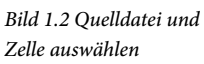

| 🗄 🔊 👌                                                                                                    | <u>a</u> D =                                                                  |                                                                  |            |                | Fa         | chbereio | :he.xlsx ·    | Excel                              |                                                                   |                                          |                                           |
|----------------------------------------------------------------------------------------------------|-------------------------------------------------------------------------------|------------------------------------------------------------------|------------|----------------|------------|----------|---------------|------------------------------------|-------------------------------------------------------------------|------------------------------------------|-------------------------------------------|
| Datei Start                                                                                                    | Einfügen                                                                      | Seitenlayout                                                     | Formeln    | Daten          | Überpri    | üfen     | Ansich        | nt Entwick                         | dertools                                                          | ♀ Sie wünsch                             | nen                                       |
| Einfügen                                                                                                    | F <i>K</i> <u>U</u> → Schr                                                    | - 11 - A <sup>*</sup> A<br>⊞ -   _ 2 - A<br>iftart               |            | = 🗞 ·<br>= 🔄 🖮 |            | Standa   | rd •<br>% 000 | Bedingte<br>Als Tabel<br>Zellenfor | Formatierun<br>lle formatiere<br>matvorlagen<br><b>stvorlagen</b> | g * Einfe<br>n * X Löse<br>* Forr<br>Zel | ügen ×<br>then ×<br>nat ×<br>l <b>len</b> |
| -                                                                                                    | : × •                                                                         | ✓ <i>f</i> <sub>x</sub> =[Fa                                     | chbereiche | e.xlsx]Tabe    | lle1!\$A\$ | 2        |               |                                    |                                                                   |                                          |                                           |
|                                                                                                    | A                                                                             | k.                                                               |            | В              | с          |          | D             | E                                  | F                                                                 | G                                        | н                                         |
| Philologie     Sprachenzent     Institut für ve     Zentrum für rr     Exzellenzclust     Wirtschaftswi     Rechtswissen     Phisk | rum<br>rgleichende s<br>eligiöse Stud<br>ter Religion u<br>ssenschaftliche Fi | Städtegeschichte<br>ien<br>Ind Politik<br>he Fakultät<br>akultät | 2          |                |            |          |               |                                    |                                                                   |                                          |                                           |
|                                                                                                    | Tabelle1                                                                      | +                                                                |            |                |            |          |               |                                    | 4                                                                 | -1                                       |                                           |

Auf diese Weise lassen sich einzelne Zellen – auch aus unterschiedlichen Arbeitsmappen (Excel-Dateien) – einbinden. Möchte man allerdings gleich mehrere Zellinhalte, beispielsweise aus der gleichen Spalte einlesen, muss die Quelladresse relativ angegeben werden: entweder indem Sie die \$-Zeichen vor Spalte und/oder Zeile löschen oder die Zelladresse markieren und durch mehrmaliges Betätigen der Funktionstaste F4 die gewünschte Adressierung herstellen.

| SL | $JMMEN  \stackrel{\scriptstyle \bullet}{}  \stackrel{\scriptstyle \bullet}{}  \stackrel{\scriptstyle \bullet}{  \stackrel{\scriptstyle \bullet}{}  \stackrel{\scriptstyle \bullet}{  \stackrel}{}  \stackrel{\scriptstyle \bullet}{}  \stackrel{\scriptstyle \bullet}{}  \stackrel{\scriptstyle \bullet}{}  \stackrel{\scriptstyle \bullet}{}  \stackrel{\scriptstyle \bullet}{}  \stackrel{\scriptstyle \bullet}{}  \stackrel{\scriptstyle \bullet}{}  \stackrel{\scriptstyle \bullet}{}  \stackrel{\scriptstyle \bullet}{}  \stackrel{\scriptstyle \bullet}{}  \stackrel{\scriptstyle \bullet}{}  \stackrel{\scriptstyle \bullet}{}  \stackrel{\scriptstyle \bullet}{}  \stackrel{\scriptstyle \bullet}{  \stackrel}{\phantom}  \stackrel{\scriptstyle \bullet}{}  \stackrel{\scriptstyle \bullet}{\phantom}  \stackrel{\scriptstyle \bullet}{}  \stackrel{\scriptstyle \bullet}{$ | =[Fachbereiche. | xlsx]Tabelle1 | L!\$A2 |   |   |
|----|----------------------------------------------------------------------------------------------------|-----------------|---------------|--------|---|---|
| 1  | A                                                                                                    | В               | с             | D      | E | F |
| 1  | Fachbereiche der Universität                                                                                                    |                 |               |        |   |   |
| 2  | =[Fachbereiche.xlsx]Tabelle1!\$A2                                                                                                    |                 |               |        |   |   |
| 3  |                                                                                                    |                 |               |        |   |   |
| 4  |                                                                                                    |                 |               |        |   |   |

Diese Formel mit dem gemischten Fernbezug (z.B. \$A2 ... \$A29) kann nun mittels *Au-toAusfüllen* bzw. das Kästchen in der rechten unteren Ecke der markierten Zelle über die Tabelle – soweit wie benötigt – kopiert werden, in unserem Beispiel nach unten. Die in der Quelldatei (zurzeit noch) leeren Zellen erscheinen mit dem Wert 0, weisen aber einen gültigen Fernbezug auf.

| A | $2$ $\checkmark$ : $\times$ $\checkmark$ $f_X$ =[ | Fachbereiche.xlsx]Tabelle1!\$A2 |   |   |   |   |  |  |  |
|---|---------------------------------------------------|---------------------------------|---|---|---|---|--|--|--|
| 1 | A                                                 | В                               | С | D | E | F |  |  |  |
| 1 | Fachbereiche der Universität                      |                                 |   |   |   |   |  |  |  |
| 2 | Geschichte/Philosophie                            |                                 |   |   |   |   |  |  |  |
| 3 | Philologie                                        |                                 |   |   |   |   |  |  |  |
| 4 | Sprachenzentrum                                   |                                 |   |   |   |   |  |  |  |
| 5 |                                                   |                                 |   |   |   |   |  |  |  |
| 6 |                                                   |                                 |   |   |   |   |  |  |  |
| 7 |                                                   |                                 |   |   |   |   |  |  |  |

Bild 1.4 Fernbezüge kopieren

Bild 1.3 Zelladresse in relativen Bezug umwandeln

| 4  |                                    |
|----|------------------------------------|
| 1  | Fachbereiche der Universität       |
| 2  | =[Fachbereiche.xlsx]Tabelle1!\$A2  |
| 3  | =[Fachbereiche.xlsx]Tabelle1!\$A3  |
| 4  | =[Fachbereiche.xlsx]Tabelle1!\$A4  |
| 5  | =[Fachbereiche.xlsx]Tabelle1!\$A5  |
| 6  | =[Fachbereiche.xlsx]Tabelle1!\$A6  |
| 7  | =[Fachbereiche.xlsx]Tabelle1!\$A7  |
| 8  | =[Fachbereiche.xlsx]Tabelle1!\$A8  |
| 9  | =[Fachbereiche.xlsx]Tabelle1!\$A9  |
| 10 | =[Fachbereiche.xlsx]Tabelle1!\$A10 |
| 11 | =[Fachbereiche.xlsx]Tabelle1!\$A11 |
| 12 | =[Fachbereiche.xlsx]Tabelle1!\$A12 |
| 3  | =[Fachbereiche.xlsx]Tabelle1!\$A13 |
| 4  | =[Fachbereiche.xlsx]Tabelle1!\$A14 |
| 5  | =[Fachbereiche.xlsx]Tabelle1!\$A15 |
| 6  | =[Fachbereiche.xlsx]Tabelle1!\$A16 |
| 7  | =[Fachbereiche.xlsx]Tabelle1!\$A17 |
| 8  | =[Fachbereiche.xlsx]Tabelle1!\$A18 |
| 9  | =[Fachbereiche.xlsx]Tabelle1!\$A19 |
| 0  | =[Fachbereiche.xlsx]Tabelle1!\$A20 |
| 1  | =[Fachbereiche.xlsx]Tabelle1!\$A21 |
| 2  | =[Fachbereiche.xlsx]Tabelle1!\$A22 |
| 3  | =[Fachbereiche.xlsx]Tabelle1!\$A23 |
| 4  | =[Fachbereiche.xlsx]Tabelle1!\$A24 |
| 5  | =[Fachbereiche.xlsx]Tabelle1!\$A25 |
| 6  | =[Fachbereiche.xlsx]Tabelle1!\$A26 |
| 27 | =[Fachbereiche.xlsx]Tabelle1!\$A27 |
| 28 | =[Fachbereiche.xlsx]Tabelle1!\$A28 |
| 29 | =[Fachbereiche.xlsx]Tabelle1!\$A29 |
| 30 |                                    |

Bild 1.5 Fernbezüge über Formeln anzeigen

Bild 1.6 Die übernommenen Inhalte

#### Hierzu ein Hinweis von Microsoft:

"Wichtig. Verbindungen mit externen Daten sind auf dem Computer möglicherweise deaktiviert. Wenn beim Öffnen einer Arbeitsmappe eine Verbindung mit Daten hergestellt werden soll, müssen Sie Datenverbindungen aktivieren, indem Sie die Sicherheitscenter-Leiste verwenden oder die Arbeitsmappe in einem vertrauenswürdigen Verzeichnis speichern." Siehe Bild 1.9 auf Seite 16.

#### Ziel geöffnet und Quelle geschlossen

Beim Schließen der Quelldatei ändert sich automatisch der Eintrag bzw. die Formel in der Bearbeitungsleiste und gibt deren Pfad mit aus:

| A2      | *        | :    | ×      | $\checkmark$ | $f_{x}$ | ='C:\Pool\[Fachbereiche.xlsx]Tabelle1'!\$A2 |   |   |  |  |
|---------|----------|------|--------|--------------|---------|---------------------------------------------|---|---|--|--|
|         |          |      |        | А            |         | В                                           | с | D |  |  |
| 1 Facht | pereiche | der  | Unive  | rsität       |         |                                             |   |   |  |  |
| 2 Gesch | nichte/P | hilo | sophie | 2            |         |                                             |   |   |  |  |
| 3 Philo | logie    |      |        |              |         |                                             |   |   |  |  |

Bild 1.7 Pfadangabe zur Quelldatei Sind die Speicherorte der Quelldateien bekannt, lassen sich solche Fernbezüge per Hand oder alles zusammen per VBA-Programmierung in die Zellen der Zieldatei einbauen. Doch ist dies auch in der Praxis sinnvoll?

```
Bild 1.8 Dateipfad per
VBA einfügen
```

```
Sub Fernbezug_in_Zelle_schreiben()
Worksheets("Tabelle2").Activate
'Erster Eintrag, der dann per Anfasser nach unten erweitert werden kann
Range("A1").Value = "='C:\Pool\[Fachbereiche.xlsx]Tabelle1'!A1"
End Sub
Sub Fernbezuege_in_Zelle_schreiben()
Dim zeile As Integer
Worksheets("Tabelle2").Activate
'Übernahme einer Liste
For zeile = 2 To 25|
Range("A" & zeile).Value = "='C:\Pool\[Fachbereiche.xlsx]Tabelle1'!A" & zeile
Next zeile
End Sub
```

#### Verknüpfungen aktualisieren

Nach dem Schließen und erneutem (erstmaligen) Öffnen der Zieldatei erfolgt eine Sicherheitswarnung und der Hinweis, dass die automatische Aktualisierung der Datenverknüpfungen (Links) zunächst deaktiviert wurde.

| 6    | 5-0          |                              |                              |                |              |              |                | Datenimpo     | rt_01.xlsx - Ex | cel         |
|------|--------------|------------------------------|------------------------------|----------------|--------------|--------------|----------------|---------------|-----------------|-------------|
| D    | atei Start   | Einfügen                     | Seitenlayout                 | Formeln        | Daten        | Überprüfen   | n Ansicht      | Entwic        | klertools       | Ŷ٧          |
| 1    | *            | Calibri                      | • 11 • A                     | ≡ ≡            | = */*        | ₽ S          | itandard       | -             |                 |             |
| Ein  | fügen        | <i><b>F</b> К <u>U</u> -</i> | 🖽 •   🕭 • 🛓                  | <u>↓</u> - ≡ ≡ | = = =        | . · .        | <b>-</b> % 000 | 58 <u>4</u> 8 | Bedingte        | ,<br>g ∗ fc |
| Zwis | chenablage 🗔 | S                            | chriftart                    | F2             | Ausrichtung  | 15           | Zahl           | Fa            |                 |             |
| !    | SICHERHEIT   | SWARNUNG                     | Die automatische A           | ktualisierung  | von Links wu | rde deaktivi | ert. Inhal     | t aktivieren  |                 |             |
| A2   | 2 *          | : ×                          | √ <i>f</i> <sub>x</sub> ='C: | \Pool\[Fach    | bereiche.xl  | sx]Tabelle   | 1'!\$A2        |               |                 |             |
| 1    |              |                              | A                            |                | в            | С            | D              | E             | E               | F           |
| 1    | Fachbereich  | e der Univers                | ität                         |                |              |              |                |               |                 |             |
| 2    | Geschichte/  | Philosophie                  |                              |                |              |              |                |               |                 |             |
| 3    | Philologie   |                              |                              |                |              |              |                |               |                 |             |

Bild 1.10 Hinweis auf Dateiverknüpfungen

Bild 1.9 Sicherheitswar-

nung

Befindet sich die Quelldatei auf einem Netzlaufwerk, so erhalten Sie stattdessen die unten abgebildete Meldung.

| Microso | oft Excel                                                                                                    | ×   |
|---------|----------------------------------------------------------------------------------------------------|-----|
|         | Diese Arbeitsmappe enthält Verknüpfungen zu mindestens einer externen Quelle, die möglicherweise nicht sicher sind.<br>Wenn Sie den Verknüpfungen vertrauen, aktualisieren Sie sie, um die neuesten Daten abzurufen. Andernfalls können Sie weiter mit o<br>vorhandenen Daten arbeiten.<br>Aktualisieren Nicht aktualisieren Hilfe | len |

Sollten nicht alle Fremdbezüge aktualisierbar sein, erscheint ein entsprechender Hinweis mit der Möglichkeit, die Verknüpfungen zu bearbeiten oder ggf. zu entfernen.

| Microsof | t Excel X                                                                                                    | Bild 1.11 Verknüpfungen<br>heim Öffnen der Mappe |
|----------|----------------------------------------------------------------------------------------------------|--------------------------------------------------|
|          | Einige der Verknüpfungen in Ihrer Arbeitsmappe lassen sich zurzeit nicht aktualisieren.<br>Sie können fortfahren, ohne ihre Werte zu aktualisieren oder die Verknüpfungen bearbeiten, die Sie für falsch halten.<br>Weiter Verknüpfungen bearbeiten | bearbeiten                                       |

Das Bearbeiten der Verknüpfungen ist auch aus dem Arbeitsblatt heraus möglich: Register Daten ► Verknüpfungen bearbeiten.

| <b>H</b> 5    | - ¢ -  | ₿.D.÷       |                        |       |         |                  |                               |            |
|---------------|--------|-------------|------------------------|-------|---------|------------------|-------------------------------|------------|
| Datei         | Start  | Einfügen    | Seitenlayout           | Fo    | meln    | Daten            | Überprüfen                    | Ansicht    |
| Externe Dater | Neu    | Abfrag      | gen anzeigen<br>abelle |       | A       |                  | Verbindungen<br>Eigenschaften |            |
| abrufen *     | Abfrag | Abrufen und | transformieren         | slien | aktuali | sieren * ka<br>V | erbindungen                   | bearbeiten |

Bild 1.12 Verknüpfungen bearbeiten

Das Bild unten zeigt die Verknüpfungen zum nachfolgenden Beispiel auf Seite 18.

| Filiale1_Bestand.xlsx Tabelle A OK<br>Filiale2_Bestand.xlsx Tabelle A Fehler: Qu<br>Filiale3_Bestand.xlsx Tabelle A OK | Uelle nicht Quelle ändern Quelle öffnen Verknüpfung lösct |     |
|----------------------------------------------------------------------------------------------------|-----------------------------------------------------------|-----|
| Filiale2_Bestand.xlsx Tabelle A Fehler: Qu<br>Filiale3_Bestand.xlsx Tabelle A OK                                       | Verknüpfung Jösch                                         |     |
| Filiale3_Bestand.xlsx Tabelle A OK                                                                                     | Quelle öf <u>f</u> nen<br>Verknüpfung <u>l</u> ösct       |     |
|                                                                                                    | Verknüpfung lösch                                         |     |
|                                                                                                    |                                                           | nen |
| ¢                                                                                                    | > Status <u>p</u> rüfen                                   |     |
| uelle: C:\Pool\Dateiimport<br>ement:<br>ktualisieren: 🖲 Automatisch 🔷 Manuell                                          |                                                           |     |

Bild 1.13 Verküpfungen bearbeiten

#### Mögliche Probleme beim Aktualisieren

Was passiert nach dem Aktualisieren, wenn sich die Daten in der Quelldatei verändert haben – wenn sie erweitert oder reduziert wurden?

In unserem Beispiel waren Fernbezüge bis Zelle A29 vorhanden. Zum Testen können beide Arbeitsmappen gleichzeitig geöffnet werden und die Quelldatei wie unten beschrieben geändert werden. Der Effekt zeigt sich beim Wechsel zurück in die Zieldatei.

- Fall 1: Die Daten in der Quelldatei wurden um einige Angaben ergänzt (mehr als vorgesehen). Folglich werden nicht alle Einträge aus der Quelldatei übernommen.
- Fall 2: Die Datenzeilen in der Quelldatei wurden verringert. Folglich werden insgesamt weniger Daten angezeigt, die 0-Ergebnisse werden häufiger.

Datei: Datenimport\_01.xlsm  Wurde die Quelldatei in einen anderen Ordner verschoben, helfen Excel-Abfragen, die Fernbezüge zu korrigieren. Die 0-Problematik bei reduzierten Einträgen jedoch bleibt.

**Fazit**: Die Verwendung von Fernbezügen ist ein relativ starres Datenmanagement. Fernbezüge eignen sich in erster Linie dann, wenn mehrfach und wiederholt auf konstante Datenstrukturen zugegriffen werden muss. Die Inhalte der Quelldaten können sich durch Aktualisierung der Werte ändern, müssen aber ihre Dateibezeichnung und Datenstruktur in den Tabellen beibehalten.

#### Beispiel Daten aus mehreren Arbeitsmappen zusammenfassen

Übungsdateien\_Pool\ Dateien\_aus\_Ordner\_Filialen Sie erhalten wöchentlich Daten aus mehreren Filialen (*Filiale1\_Bestand.xlsx* usw.) in Form von Excel-Arbeitsmappen. Daraus wollen Sie nur bestimmte Lagerbestände (die ersten 10 Artikel) in einer Tabelle zusammenfassen und als Diagramm darstellen.

#### Vorgehensweise

1

Bild 1.14 Spaltenüberschriften anlegen

Neue Arbeitsmappe öffnen und die Spaltenüberschriften anlegen:

| ಟ್ ನ್ ೆ               | - 🖻 🗋            |                                   |            |                                   | Mappe1 -   | Excel                                      |                                                                                   |                            | •                                             | - 🗆                                                                                                    | ×                                     |
|-----------------------|------------------|-----------------------------------|------------|-----------------------------------|------------|--------------------------------------------|-----------------------------------------------------------------------------------|----------------------------|-----------------------------------------------|----------------------------------------------------------------------------------------------------|---------------------------------------|
| Datei Start           | Einfüge          | n Seitenlay                       | out Formel | n Daten                           | Überprüfen | Ansicht                                    | Entwicklertools                                                                   | Q Sie                      | wünschen Anme                                 | lden 🔉 Freig                                                                                                    | jeben                                 |
| Einfügen 💰            | Calibri<br>F K U | • 11<br>•   ⊞ •   2<br>Schriftart |            | ≡ 📰 🇞 -<br>≡ ≡ 🕶 →<br>Ausrichtung | с.<br>г.   | itandard →<br>- % 000<br>- % 4%<br>Zahl 13 | Bedingte Formatie<br>Wals Tabelle formati<br>Zellenformatvorlag<br>Formatvorlagen | rung *<br>ieren *<br>gen * | Einfügen ×<br>Löschen ×<br>Format ×<br>Zellen | $\sum_{x} \cdot \sum_{z}^{A} \cdot \sum_{z} \cdot \sum_{x} \cdot \sum_{z} \cdot \sum_{z} \cdot $ | ~                                     |
| A1 ~                  | : ×              | √ <i>f</i> x                      | Artikel    |                                   |            |                                            |                                                                                   |                            |                                               |                                                                                                    | ~                                     |
| A                     |                  | В                                 | С          | D                                 | E          | F                                          | G                                                                                 | н                          | 1                                             | J                                                                                                    |                                       |
| 1 Artikel 2 3 4 5 6 7 |                  | Filiale 1                         | Filiale 2  | Filiale 3                         |            |                                            |                                                                                   |                            |                                               |                                                                                                    |                                       |
| 8<br>9<br>Kereit      | Tabelle1         | •                                 |            |                                   |            |                                            | : (                                                                               |                            | <u> </u>                                      |                                                                                                    | • • • • • • • • • • • • • • • • • • • |

- 2 Datei Filiale1\_Bestand.xlsx öffnen.
- 3 In Zeile 2 der neuen Arbeitsmappe Fernbezüge für Zellen A2 und B2 herstellen, siehe Bild, Adressen relativieren und für 10 Artikel durch Kopieren erweitern.

|   | A                                   | В                                   |
|---|-------------------------------------|-------------------------------------|
| 1 | Artikel                             | Filiale1                            |
| 2 | =[Filiale1_Bestand.xlsx]Tabelle1!A2 | =[Filiale1_Bestand.xlsx]Tabelle1!C2 |
| 3 | =[Filiale1_Bestand.xlsx]Tabelle1!A3 | =[Filiale1_Bestand.xlsx]Tabelle1!C3 |
| 4 | =[Filiale1_Bestand.xlsx]Tabelle1!A4 | =[Filiale1_Bestand.xlsx]Tabelle1!C4 |

Bild 1.15 Fernbezüge eingeben 4 Nach dem Schließen der Quelldatei werden die Pfadangaben ergänzt.

|   | A                                                   | В                                                   | Bild 1.16 Fernbezüge mit |
|---|-----------------------------------------------------|-----------------------------------------------------|--------------------------|
| 1 | Artikel                                             | Filiale1                                            | Pfadangaben              |
| 2 | ='C:\Pool\Dateiimport\[Filiale1.xlsx]Tabelle1'!\$A2 | ='C:\Pool\Dateiimport\[Filiale1.xlsx]Tabelle1'!\$C2 |                          |
| 3 | ='C:\Pool\Dateiimport\[Filiale1.xlsx]Tabelle1'!\$A3 | ='C:\Pool\Dateiimport\[Filiale1.xlsx]Tabelle1'!\$C3 |                          |
| 4 | ='C:\Pool\Dateiimport\[Filiale1.xlsx]Tabelle1'!\$A4 | ='C:\Pool\Dateiimport\[Filiale1.xlsx]Tabelle1'!\$C4 |                          |

**5** Fernbezug von B2 nach C2 und D2 kopieren und entsprechend der Dateien der anderen Filialen anpassen *Filiale2\_Bestand.xlsx* und *Filiale3\_Bestand.xlsx*. Für alle 10 Artikel anschließend kopieren.

|    | A                             | В        | С        | D        |
|----|-------------------------------|----------|----------|----------|
| 1  | Artikel                       | Filiale1 | Filiale2 | Filiale3 |
| 2  | Teebeutel Minze               | 152      | 184      | 98       |
| 3  | <b>Teebeutel Darjeeling</b>   | 119      | 256      | 108      |
| 4  | Teebeutel Kräutermix          | 17       | 233      | 161      |
| 5  | Olive Öl                      | 60       | 101      | 116      |
| 6  | Raps Öl                       | 159      | 172      | 161      |
| 7  | Pirsiche                      | 136      | 236      | 87       |
| 8  | Curry Sauce                   | 86       | 251      | 117      |
| 9  | Nussmix                       | 99       | 95       | 163      |
| 10 | Frucht Cocktail               | 70       | 233      | 46       |
| 11 | <b>Chocolate Biscuits Mix</b> | 86       | 74       | 84       |
| 12 |                               |          |          |          |

Bild 1.17 Die fertige Tabelle

Aus dieser Tabelle mit Fernbezügen lässt sich auf einfache Weise ein Balkendiagramm quasi als Vorlage erstellen:

## Bild 1.18 Balkendiagramm erstellen

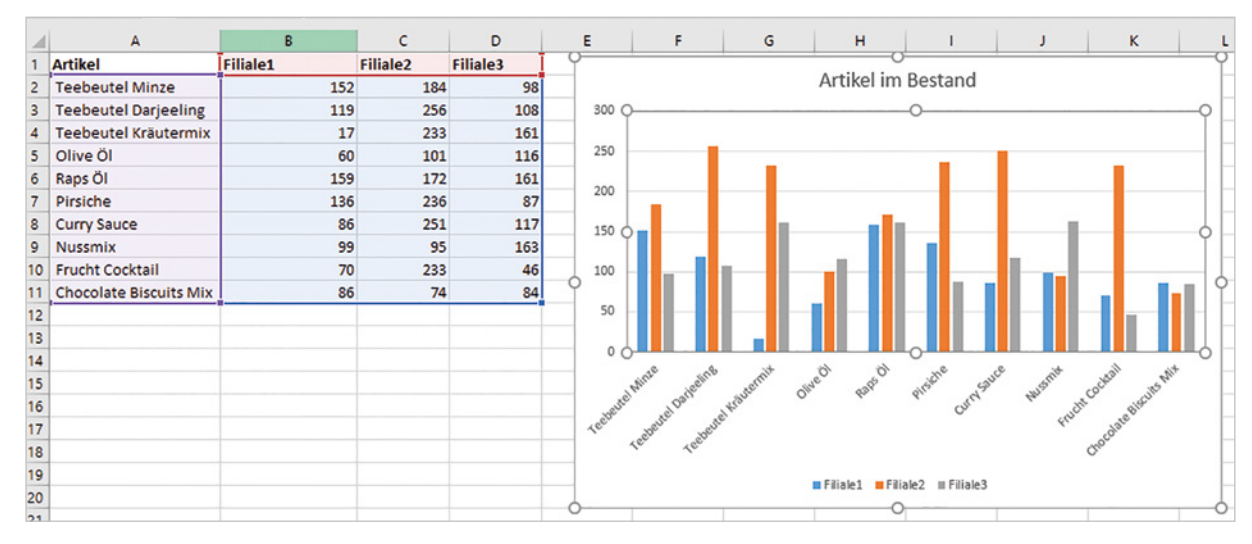

Zukünftig wird automatisch auf die aktualisierten Listen im angegeben Verzeichnis zugegriffen; Vorausgesetzt, dass sich an ihrer Bezeichnung und Struktur nichts ändert.

Datei: Datenimport\_02.xlsm

#### **Ein weiteres Praxisbeispiel**

Bei messtechnischen Aufgaben werden Daten registriert und tabellarisch in einer Excel-Arbeitsmappe gespeichert. Jede Messreihe liefert unterschiedliche Werte, jedoch mit gleicher Datenstruktur. In Ihrer Auswertungs-Arbeitsmappe warten vorbereitete Tabellen, Berechnungen und Diagramme geradezu auf externe Verknüpfungen, um die aktuellen Messergebnisse einzulesen.

## **1.2** Daten mit Power Query importieren

Die übliche Methode, Daten über eine einfache Verbindung zu importieren, dürfte Ihnen hinlänglich bekannt sein und wird daher an dieser Stelle nicht weiter besprochen.

| 8                                                                 |                |               |                                                                                                    |                                                                                                    |                                                                                                    |                                                                                                    |                                                                                                    |                                                                                  | Mappe1 - E                                                                 | cel                             |                                              |                       |
|-------------------------------------------------------------------|----------------|---------------|----------------------------------------------------------------------------------------------------|----------------------------------------------------------------------------------------------------|----------------------------------------------------------------------------------------------------|----------------------------------------------------------------------------------------------------|----------------------------------------------------------------------------------------------------|----------------------------------------------------------------------------------|----------------------------------------------------------------------------|---------------------------------|----------------------------------------------|-----------------------|
| Datei                                                             | Start          |               | infügen :                                                                                                    | Seitenlayout                                                                                                    | Formeln                                                                                                    | Daten                                                                                                    | Überprüfen                                                                                               | Ansicht                                                                          | Entwicklertoo                                                              | ls Ω                            | Was mö                                       | chten Sie tun?        |
| Externe Da<br>abrufen                                             | ten N<br>* Abf | eue<br>rage - | Abfrager                                                                                                    | n anzeigen<br>tlle<br>erwendete Quell<br>insformieren                                                                                                    | len aktua                                                                                                    | Alle<br>lisieren + Q                                                                                            | Verbindungen<br>Eigenschaften<br>Verknüpfungen<br>rrbindungen                                            | Captur<br>bearbeiten                                                             | Sortieren                                                                  | Filtern ,                       | K Lösche<br>C Erneut<br>Frweite<br>d Filtern | :n<br>anwenden<br>ert |
| A                                                                 |                | C             |                                                                                                    |                                                                                                    |                                                                                                    |                                                                                                    |                                                                                                    |                                                                                  |                                                                            |                                 |                                              |                       |
| Aus Au<br>Access                                                  | us dem<br>Web  | Aus<br>Text   | Aus anderen<br>Ouellen *                                                                                                    | Vorhandene<br>Verbindunger                                                                                                    | D                                                                                                    | E                                                                                                    | F                                                                                                    | G                                                                                | н                                                                          | 1                               |                                              | J                     |
| 2<br>3<br>4<br>5<br>6<br>7<br>7<br>8<br>9<br>10<br>11<br>12<br>13 |                |               | Au<br>First<br>First | Is SQL Server<br>votTable-Bericht<br>is Analysis Servi<br>itellen Sie eine V<br>Tabelle oder Pi<br>is OData-Daten<br>is OData-Daten<br>is SML-Datenin<br>frnen Sie eine XN<br>is dem Datenve<br>iportieren Sie Da<br>d OLEDB. | erbindung r<br>t in Excel.<br>ices<br>erbindung r<br>votTable-Be<br>feed<br>erbindung z<br>t in Excel.<br>nport<br>ML-Datei in E<br>erbindungs-<br>ten für ein r | nit einer SQL<br>nit einem SC<br>richt in Excel<br>tu einem OD<br>Excel oder om<br>Assistenten<br>nicht aufgefü | . Server-Tabelle. I<br>XL Server Analysis<br>ata-Datenfeed. In<br>dnen Sie sie in Ex<br>hrtes Format mit | Importieren Si<br>s Services-Cub<br>nportieren Sie<br>cel zu.<br>thilfe des Date | e Daten als Tabe<br>e. Importieren S<br>Daten als Tabell<br>nverbindungs-A | ile oder<br>ie Daten<br>le oder | n                                            |                       |
| 14<br>15                                                          |                |               | Au<br>Im<br>un                                                                                                    | is Microsoft Que<br>portieren Sie Da<br>d ODBC. Die Fu                                                                                                    | <b>ery</b><br>ten für ein n<br>nktionalität                                                                                                    | iicht aufgefü<br>mit früheren                                                                                   | hrtes Format mit<br>Versionen ist au:                                                                    | thilfe des Micr<br>s Kompatibiliti                                               | osoft Query-Ass<br>ätsgründen eing                                         | istenten<br>eschränk            | t                                            |                       |

In diesem Kapitel richten wir unser Augenmerk auf eine leistungsstarke Erweiterung, die ab der Excel Version 2013 insbesondere beim Abrufen und Transformieren von Daten aus Internetseiten und Datenbanken erhebliche Vorteile bringt: *Microsoft Power Query* bzw. *Abrufen und transformieren*.

Arbeiten Sie mit Excel 2016, dann ist Power Query unter der Bezeichnung *Abrufen und transformieren* vollständig in Excel 2016 integriert. Wenn Sie dagegen Excel 2013 verwenden, dann können Sie Power Query als Add-In kostenlos auf der Webseite von Microsoft herunterladen.

#### Excel 2013: Power Query herunterladen und als Add-In aktivieren

Zum Herunterladen rufen Sie im Browser die Webseite von Microsoft, www.microsoft. de auf und geben auf der Startseite einfach den Suchbegriff *Power Query* ein. Klicken

Bild 1.19 Einfache Verbindung zu externen Daten

Hinweis: Der Einfachheit halber verwendet dieses Buch, unabhängig von der Excel-Version, den Begriff Power Query. Sie dann unter *Downloads* auf *Microsoft Power Query für Excel* und wählen Sie in den nächsten Schritten die Sprache und die passende Version (32 Bit oder 64 Bit). Im Anschluss an den Download starten Sie die Installation mit Doppelklick auf die heruntergeladene Datei. **Achtung**: Excel muss vor der Installation beendet werden!

Nach dem Starten von Excel ist im Menüband das neue Register *Power Query* verfügbar. Sollte dies nicht der Fall sein, dann muss das Add-In noch in den Excel-Optionen aktiviert werden, siehe unten.

Bild 1.20 Das Register Power Query (Excel 2013)

Bild 1.21 Klicken Sie in

|         | 5.      | ⊘~ ∓      |                             |                  |               |                   |              | Mappe1 - Exce | el          |            |         |                           |          | ?             |
|---------|---------|-----------|-----------------------------|------------------|---------------|-------------------|--------------|---------------|-------------|------------|---------|---------------------------|----------|---------------|
| DATE    | STA     | RT EINF   | ÜGEN                        | SEITENLAYOU      | T FORMEL      | N DATEN           | ÜBERPRÜFEN   | ANSICHT       | DATEV       | POWER Q    | UERY    |                           |          |               |
|         |         |           |                             | 2                | 4             | 6                 |              | Ţ             |             |            |         | L.                        |          |               |
| Aus dem | Aus     | Aus       | Aus                         | Aus              | Aus anderen 2 | uletzt verwendete | Aus Tabelle/ | Zusammenführ  | ren Anfügen | Bereich    | Editor  | Datenquelleneinstellungen | Optionen | Aktualisieren |
| Web     | Datei - | Datenbank | <ul> <li>Azure *</li> </ul> | Onlinediensten * | Quellen *     | Quellen -         | Bereich      |               |             | anzeigen   | starten |                           |          |               |
|         | 15      |           | Exter                       | ne Daten abrufen |               |                   | Excel-Daten  | Kombin        | ieren       | Arbeitsmag | ppenab  | Einstellu                 | ingen    |               |

Das Add-In in den Excel-Optionen aktivieren.

|                                                                | Excel-Option                                                                                                    | ien ?                                                                                                    | den Excel-Optionen auf<br>Add-Ins und wählen Sie |
|----------------------------------------------------------------|----------------------------------------------------------------------------------------------------|----------------------------------------------------------------------------------------------------|--------------------------------------------------|
| Allgemein                                                      | Zeigen Sie Microsoft Office-Ado                                                                                                    | d-Ins an und verwalten Sie sie.                                                                                                    | COM-Add-Ins aus                                  |
| Dokumentprüfung                                                | Add-Ins                                                                                                    | COM-Add-Ins                                                                                                    | ? ×                                              |
| Speichern<br>Sprache<br>Erweitert<br>Menüband anpassen         | Name ^<br>Aktive Anwendungs-Add-Ins<br>Hook ComAddin<br>Inaktive Anwendungs-Add-Ins                                                                                                    | Verfügbare Add-Ins:  Hook ComAddin Inquire Microsoft Office PowerPivot for Excel 2013 Microsoft Power Map for Excel Microsoft Power Query für Excel Power View | OK<br>Abbrechen<br>Hingufügen                    |
| Symbolleiste für den Schnellzugriff<br>Add-Ins<br>Trust Center | Analyse-Funktionen<br>Analyse-Funktionen - VBA<br>Datum (XML)<br>Eurowährungstools<br>Inquire<br>Add In Honk Com Addin                                                                         | Speicherort: C:\DATEV\PROGRAMM\BSOFFICE\Datev.Framework.Interv<br>Ladeverhalten: Beim Start laden                                                              | op.Office.Hook.Cairo32.dll                       |
|                                                                | Add-in: Hook ComAddin<br>Herausgeher: DATEV e6 02 2<br>Kompatibilität: Es sind keine Kompati<br>Ort: C:\DATEV\PROGRAM<br>Beschreibung: Central module for O<br>Verw <u>a</u> lten: COM-Add-Ins | ibilitätsinformationen verfügbar.<br>IM\BSOFFICE\Datev.Framework.Interop.Office.Hook.Cairo32.dll<br>ffice-integration                                          |                                                  |

#### Excel 2016: Abrufen und transformieren

In Excel 2016 steht Power Query im Register *Daten*, Gruppe *Abrufen und transformieren zur Verfügung*.

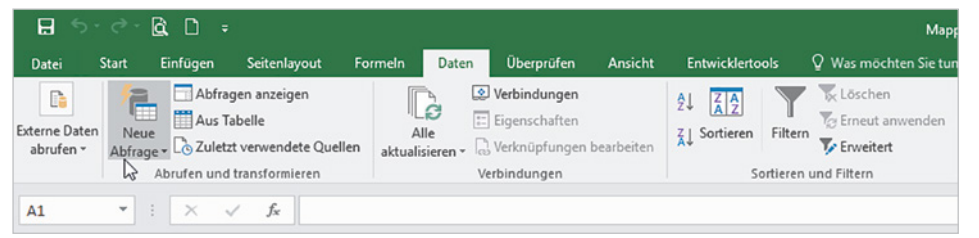

Damit lassen sich Daten über Abfragen gezielt importieren, aufbereiten und auswerten. Die in das Arbeitsblatt übernommenen Daten können auch mit den externen Bild 1.22 Excel 2016: Abrufen und transformieren Quelldaten synchronisiert werden. Mit Klick auf *Neue Abfrage* erstellen Sie eine Datenabfrage. Der Zugriff unter anderem auf folgende Quellen ist möglich, im Bild unten weitere Beispiele:

- Microsoft Office Access
- Microsoft SQL Server / OLAP Services
- Microsoft Office Excel-Arbeitsmappen
- Microsoft FoxPro
- dBASE, Oracle, Paradox
- Textdateien

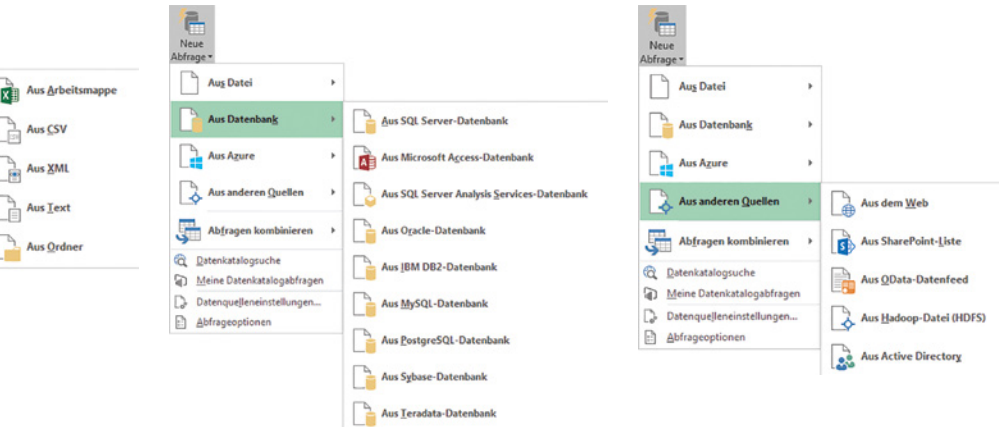

Mit Hilfe von Power Query können bestimmte Tabellen und Felder/Spalten ausgewählt, sortiert und gefiltert werden. Nach dem Erstellen einer Abfrage können die Daten in ein Excel-Arbeitsblatt übernommen und weiter analysiert werden, z. B. mit Pivot-Tabellen. Power Query unterstützt auch das *Entpivotieren* (zurücktransformieren) von Tabellen. Außerdem lassen sich mit Hilfe von Power Query in Verbindung mit der Option *Leere Abfrage* Zahlenreihen z. B. für kalendarische Listen erstellen. Zur Programmierung wird die Abfragesprache M benutzt, nicht VBA.

Die folgenden Beispiele sollen lediglich auf dieses leistungsstarke Tool aufmerksam machen. Konkrete Anwendungen werden Ihnen sicherlich noch weitere Möglichkeiten und Wege aufzeigen, die Ihnen Datenimporte und das Synchronisieren erleichtern – ohne VBA-Code.

#### Weitere Informationen zum Thema

Tiefergehende Informationen zum Import und Aufbereiten von Daten mittels Power Query finden Sie unter anderem im Buch "Excel - Pivot-Tabellen und -diagramme in der Praxis" von Inge Baumeister, erschienen im Bildner Verlag, ISBN 978-3-8328-0270-7 sowie bei Microsoft unter der Adresse https://support.office.com mit dem Titel "Verwenden von Microsoft Query zum Abrufen externer Daten".

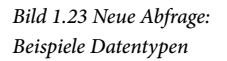

Neue

Aus Datei

Aus Azure

C Datenkatalogsuche

Abfrageoptionen

Aus Datenbank

Aus anderen Quelle

Abfragen kombin

Meine Datenkatalogabfragen

Datenquelleneinstellungen.

#### Daten aus Tabellen im Internet übernehmen

Als Beispiel sollen allgemeine Informationen zu den 16 deutschen Bundesländern in eine Excel-Tabelle eingefügt werden, die Quelle: https://de.wikipedia.org/wiki/Land\_ (Deutschland).

1 Klicken Sie auf *Neue Abfrage* ► *Aus anderen Quellen* ► *Aus dem Web*. Geben Sie die Webadresse ein und klicken Sie auf *OK*.

| Aus dem Web                                      | ×            | Bild 1.24 Webadresse<br>eingeben |
|--------------------------------------------------|--------------|----------------------------------|
| Standard O Erweitert                             |              |                                  |
| URL                                              |              |                                  |
| https://de.wikipedia.org/wiki/Land_(Deutschland) |              |                                  |
|                                                  |              |                                  |
|                                                  | OK Abbrechen |                                  |
|                                                  |              |                                  |

- 2 Im nächsten Schritt geben Sie an, wie der Zugriff auf die Webseite erfolgen soll. Da es sich bei diesem Beispiel um ein allgemein zugängliches Angebot handelt, wählen Sie *Anonym* und klicken auf *Verbinden*.
- **3** Anschließend werden im Navigator alle Inhalte der Seite aufgelistet. Klicken Sie links auf die gewünschte Tabelle, hier Politik, rechts erhalten Sie eine Vorschau.

**Tipp**: Um schneller die gewünschte Tabelle zu finden, können Sie statt der *Tabellenansicht* auch auf das Register *Webansicht* klicken.

| Q                                              | Tabellenan            | sicht Webansicht             |               |                   |        |
|------------------------------------------------|-----------------------|------------------------------|---------------|-------------------|--------|
| Mehrere Elemente auswählen Anzeigeoptionen *   | Politik<br>Vorschau h | eruntergeladen am Samstag, 2 | Dezember 2017 |                   | ß      |
| Inttps://de.wikipedia.org/wiki/Land_(Deutschla | Wappen                | Land                         | Kürzel        | Hauptstadt        | B      |
| Amtliche Bezeichnungen und Flaggen der de      |                       | Baden-Württemberg            | BW            | Stuttgart         |        |
| Document                                       |                       | Bayern                       | BY            | München           |        |
| Deltaite                                       |                       | Berlin                       | BE            | -                 |        |
| Politik                                        |                       | Brandenburg                  | 88            | Potsdam           |        |
| III Table 3                                    |                       | Bremen                       | HB            | Bremen (de facto) |        |
| 111 Wirtschaft                                 |                       | Hamburg                      | нн            | -                 | $\sim$ |
|                                                | <                     |                              | ·             | >                 |        |

Bild 1.25 Tabellenauswahl mit Vorschau

4 Klicken Sie auf die Schaltfläche *Bearbeiten*, um Anpassungen vornehmen zu können.

Die Tabelle wird in den Abfrage-Editor geladen, siehe nächstes Bild.

Datei: Übungsdateien\_ Pool\Power Query\

PowerOuerv Daten

aus WWW.xlsx

| XII  <br>Datei    | ••             |                                    | ge-Editor<br>iieren Spalte hinzufügen            | Ansicht                            |                             |                                             |            |                     | -                        | □ X<br>^ (2)  |
|-------------------|----------------|------------------------------------|--------------------------------------------------|------------------------------------|-----------------------------|---------------------------------------------|------------|---------------------|--------------------------|---------------|
| Schließ<br>& lade | ]<br>len<br>n▼ | Vorschau<br>aktualisieren •        | Erweiterter Editor<br>Verwalten • verwalten • ve | Zeilen Sp<br>rringern • tei        | palte Gruppieren 1,2W       | ste Zeile als Überschrift<br>'erte ersetzen | en verwend | en •<br>Kombinieren | Parameter<br>verwalten • | Datenquelle   |
| Schließ           | len            | Abfra                              | age                                              | So                                 | Т                           | ransformieren                               |            |                     | Parameter                | Date          |
| >                 |                | A <sup>B</sup> <sub>c</sub> Wappen | A <sup>B</sup> <sub>C</sub> Land                 | A <sup>B</sup> <sub>c</sub> Kürzel | * A <sup>B</sup> Hauptstadt | A <sup>B</sup> <sub>c</sub> Beitritt zum    | ABC Re     | Abfrageeins         | tellunge                 | • ×           |
| c                 | 1              |                                    | Baden-Württemberg                                | BW                                 | Stuttgart                   | 1949                                        | Win        | Abilageeilis        | tenunger                 |               |
| age               | 2              |                                    | Bayern                                           | BY                                 | München                     | 1949                                        | Hor        | ▲ EIGENSCHAFTEI     | N                        |               |
| Abfi              | 3              |                                    | Berlin                                           | BE                                 | -                           | 1990                                        | Mic        | Name                |                          |               |
|                   | 4              |                                    | Brandenburg                                      | BB                                 | Potsdam                     | 1990                                        | Diet       | Politik             |                          |               |
|                   | 5              |                                    | Bremen                                           | HB                                 | Bremen (de facto)           | 1949                                        | Car        | Alle Eigenschafte   | n                        |               |
|                   | 6              |                                    | Hamburg                                          | нн                                 | -                           | 1949                                        | Olat       | -                   |                          |               |
|                   | 7              |                                    | Hessen                                           | HE                                 | Wiesbaden                   | 1949                                        | Voli       | ANGEWENDETE         | SCHRITTE                 |               |
|                   | 8              |                                    | Mecklenburg-Vorpommern                           | MV                                 | Schwerin                    | 1990                                        | Mai        | Quelle              |                          | *             |
|                   | 9              |                                    | Niedersachsen                                    | NI                                 | Hannover                    | 1949                                        | Stej       | × Navigation        |                          | *             |
|                   | 10             |                                    | Nordrhein-Westfalen                              | NW                                 | Düsseldorf                  | 1949                                        | Arm        |                     |                          |               |
|                   | 11             |                                    | Rheinland-Pfalz                                  | RP                                 | Mainz                       | 1949                                        | Mal        |                     |                          |               |
|                   | 12             |                                    | Saarland                                         | SL                                 | Saarbrücken                 | 1957                                        | Ann        |                     |                          |               |
|                   | 13             |                                    | Sachsen                                          | SN                                 | Dresden                     | 1990                                        | Star       |                     |                          |               |
|                   | 14             |                                    | Sachsen-Anhalt                                   | ST                                 | Magdeburg                   | 1990                                        | Reir       |                     |                          |               |
|                   | 15             |                                    | Schleswig-Holstein                               | SH                                 | Kiel                        | 1949                                        | Dan        |                     |                          |               |
|                   | 16             |                                    | Thüringen                                        | TH                                 | Erfurt                      | 1990                                        | Bod        |                     |                          |               |
|                   | 17             |                                    | Bundesrepublik Deutschland (DE)                  | DE                                 | Berlin                      | -                                           | Ang        |                     |                          |               |
| 13 SPAL           | TEN            | 17 ZEILEN                          |                                                  |                                    |                             | VO                                          | >          | RUNTERGELADEN AM    | SAMSTAG, 2. I            | DEZEMBER 2017 |

Bild 1.26 Die Tabelle im

5

6

Abfrage-Editor

Die erste Spalte (*Wappen*) ist leer und kann gelöscht werden. Zum Entfernen klicken Sie mit der rechten Maustaste in die Spaltenüberschrift. Weitere Bearbeitungsschritte vor der Übernahme der Tabelle sind möglich, z. B. Spalten teilen, Datentyp ändern, usw..

Bild 1.27 Schließen und laden in...

Zum Einfügen in die aktuelle Arbeitsmappe klicken Sie auf Schließen & laden in ....

| x                | <del></del> . | <b>▽</b>   Politik - Abfrage-Editor |                                    |                  |                                |           |                    |                                      |                      |                                                      |        |                 |                          |          | ×      |
|------------------|---------------|-------------------------------------|------------------------------------|------------------|--------------------------------|-----------|--------------------|--------------------------------------|----------------------|------------------------------------------------------|--------|-----------------|--------------------------|----------|--------|
| Date             |               | Start Transformieren Spalte         | hinzufüger                         | Ar               | nsicht                         |           |                    |                                      |                      |                                                      |        |                 |                          |          | ^ 🕐    |
| Schlie<br>& lade | ßen<br>en ▼   | Vorschau<br>aktualisieren •         | [U]<br>Spalter<br>verwalte         | n Z<br>n • verri | eilen<br>ingern •              | ₽↓<br>X↓  | Spalte<br>teilen • | Gruppieren<br>nach                   | Datentyp:<br>Erste Z | Text ▼<br>'eile als Überschriften verwer<br>ersetzen | nden 🕶 | Kombinieren     | Parameter<br>verwalten • | Daten    | quelle |
| <b>i</b>         | Schlie        | ßen & laden le                      |                                    |                  |                                | So        |                    |                                      | Trans                | formieren                                            |        |                 | Parameter                |          | Date   |
| 1                | Schlie        | ßen & laden in                      | A <sup>B</sup> <sub>C</sub> Kürzel | -                | A <sup>B</sup> <sub>C</sub> Ha | uptstad   | t 👻                | A <sup>B</sup> <sub>C</sub> Beitritt | zum 👻                | A <sup>B</sup> <sub>C</sub> Regierungs- chef         | Ab     | frageeins       | tellunge                 | 2        | ×      |
| £                | 1             | B Speichern Sie die Änderungen a    | n                                  |                  | Stuttga                        | rt        |                    | 1949                                 |                      | Winfried Kretschmann (G                              |        | ageens          |                          | <u>.</u> |        |
| rage             | 2             | B. dieser Abfrage, schließen Sie da | s                                  |                  | Münch                          | en        |                    | 1949                                 |                      | Horst Seehofer (CSU)                                 | .⊿ El  | GENSCHAFTE      | N                        |          |        |
| Abf              | 3             | B geben Sie an, wo die Ergebnisse   | e                                  |                  | -                              |           |                    | 1990                                 |                      | Michael Müller (SPD)                                 | Na     | ame             |                          |          |        |
|                  | 4             | B geladen werden sollen.            |                                    |                  | Potsdar                        | m         |                    | 1990                                 |                      | Dietmar Woidke (SPD)                                 | P      | olitik          |                          |          |        |
|                  | 5             | Bremen                              | HB                                 |                  | Bremen                         | n (de fac | to)                | 1949                                 |                      | Carsten Sieling (SPD)                                | All    | le Eigenschafte | in                       |          |        |
|                  | 6             | Hamburg                             | нн                                 |                  | -                              |           |                    | 1949                                 |                      | Olaf Scholz (SPD)                                    |        | -               |                          |          |        |
|                  | 7             | Hessen                              | HE                                 |                  | Wiesba                         | den       |                    | 1949                                 |                      | Volker Bouffier (CDU)                                | ⊿ Al   | NGEWENDETE      | SCHRITTE                 |          |        |
|                  | 8             | Mecklenburg-Vorpommern              | MV                                 |                  | Schwer                         | in        |                    | 1990                                 |                      | Manuela Schwesig (SPD)                               |        | Quelle          |                          |          | ¥      |
|                  | 9             | Niedersachsen                       | NI                                 |                  | Hannov                         | /er       |                    | 1949                                 |                      | Stephan Weil (SPD)                                   |        | Navigation      |                          |          | ×      |
|                  | 10            | Nordrhein-Westfalen                 | NW                                 |                  | Düsseld                        | lorf      |                    | 1949                                 |                      | Armin Laschet (CDU)                                  | >      | Entfernte Spa   | alten                    |          |        |
|                  | 11            | Rheinland-Pfalz                     | RP                                 |                  | Mainz                          |           |                    | 1949                                 |                      | Malu Dreyer (SPD)                                    |        |                 |                          |          |        |
|                  | 12            | Saarland                            | SL                                 |                  | Saarbrü                        | icken     |                    | 1957                                 |                      | Annegret Kramp-Karrent                               |        |                 |                          |          |        |
|                  | 13            | Sachsen                             | SN                                 |                  | Dresde                         | n         |                    | 1990                                 |                      | Stanislaw Tillich (CDU)                              |        |                 |                          |          |        |

- 7 Wählen Sie die Option *Tabelle* und *Bestehendes Arbeitsblatt* ab Zelle \$A\$1, um die Daten in die aktuelle Arbeitsmappe einzufügen. Klicken Sie dann auf *Laden*.

| Wanten Sie das  | Format aus, in dem sie diese Dater | n in der |
|-----------------|------------------------------------|----------|
| C Nur Verbi     | ndung erstellen                    |          |
| with a circum   | un die Onten auferlanden auf       |          |
| Wahlen Sie aus  | , wo die Daten geladen werden soll | en.      |
| O Neues Arbeits | blatt                              |          |
| Bestehendes     | Arbeitsblatt:                      |          |
| \$A\$1          |                                    |          |
|                 |                                    |          |
|                 |                                    |          |

Bild 1.28 Laden in bestehendes Arbeitsblatt

Die Internet-Tabelle wird in das Arbeitsblatt übernommen und kann jederzeit mit dem Abfrage-Editor bearbeitet werden. Entweder mit Doppelklick auf die Abfrage im Aufgabenbereich Arbeitsmappenabfragen oder klicken Sie im Register Daten auf Neue Abfrage ► Abfragen kombinieren und wählen hier Abfrage-Editor starten.

Bild 1.29 Die Tabelle im Arbeitsblatt

| 1  | A                               | B        | C                 | D                   | E                                | F                        | - |                       |     |
|----|---------------------------------|----------|-------------------|---------------------|----------------------------------|--------------------------|---|-----------------------|-----|
| 1  | Land 🗸                          | Kürzel 💌 | Hauptstadt 🛛 💌    | Beitritt zum Bund 💌 | Regierungs- chef 🛛 💆             | Regierungs- partei(en) 💌 |   | Arbeitsmappenabfragen | * X |
| 2  | Baden-Württemberg               | BW       | Stuttgart         | 1949                | Winfried Kretschmann (Grüne)     | Grüne und CDU            |   | 1 Abfrage             |     |
| 3  | Bayern                          | BY       | München           | 1949                | Horst Seehofer (CSU)             | CSU                      |   | D Politik             | D   |
| 4  | Berlin                          | BE       | -                 | 1990                | Michael Müller (SPD)             | SPD, Linke und Grüne     |   | 17 Zallen geleden     | LC  |
| 5  | Brandenburg                     | 88       | Potsdam           | 1990                | Dietmar Woidke (SPD)             | SPD und Linke            |   | 17 Zellen geladen.    |     |
| 6  | Bremen                          | HB       | Bremen (de facto) | 1949                | Carsten Sieling (SPD)            | SPD und Grüne            |   |                       |     |
| 7  | Hamburg                         | HH       | -                 | 1949                | Olaf Scholz (SPD)                | SPD und Grüne            |   |                       |     |
| 8  | Hessen                          | HE       | Wiesbaden         | 1949                | Volker Bouffier (CDU)            | CDU und Grüne            |   |                       |     |
| 9  | Mecklenburg-Vorpommern          | MV       | Schwerin          | 1990                | Manuela Schwesig (SPD)           | SPD und CDU              |   |                       |     |
| 10 | Niedersachsen                   | NI       | Hannover          | 1949                | Stephan Weil (SPD)               | SPD und CDU              |   |                       |     |
| 11 | Nordrhein-Westfalen             | NW       | Düsseldorf        | 1949                | Armin Laschet (CDU)              | CDU und FDP              |   |                       |     |
| 12 | Rheinland-Pfalz                 | RP       | Mainz             | 1949                | Malu Dreyer (SPD)                | SPD, FDP und Grüne       |   |                       |     |
| 13 | Saarland                        | SL       | Saarbrücken       | 1957                | Annegret Kramp-Karrenbauer (CDU) | CDU und SPD              |   |                       |     |
| 14 | Sachsen                         | SN       | Dresden           | 1990                | Michael Kretschmer (CDU)         | CDU und SPD              |   |                       |     |
| 15 | Sachsen-Anhalt                  | ST       | Magdeburg         | 1990                | Reiner Haseloff (CDU)            | CDU, SPD und Grüne       |   |                       |     |
| 16 | Schleswig-Holstein              | SH       | Kiel              | 1949                | Daniel Günther (CDU)             | CDU, FDP und Grüne       |   |                       |     |
| 17 | Thüringen                       | TH       | Erfurt            | 1990                | Bodo Ramelow (Die Linke)         | Die Linke, SPD und Grüne |   |                       |     |
| 18 | Bundesrepublik Deutschland (DE) | DE       | Berlin            | -                   | Angela Merkel (CDU)              | CDU/CSU und SPD          |   |                       |     |
| 19 |                                 |          |                   |                     |                                  |                          |   |                       |     |

#### Übungsbeispiel Börsenkurse

Im nächsten Beispiel laden Sie den aktuellen DAX-Kurs sowie die aktuellen Kurse aller Aktien im DAX in Ihre aktuelle Arbeitsmappe. Die Adresse:

http://kurse.boerse.ard.de/ard/indizes\_einzelkurs\_uebersicht.htn?i=159096

- 1 Im Navigator stehen wieder mehrere Tabellen zur Auswahl. *Tabelle 0* enthält den aktuellen DAX-Kurs, *Tabelle 3* die Kurse aller DAX-Werte.
- **2** Aktivieren Sie das Kontrollkästchen *Mehrere Elemente auswählen* und aktivieren Sie dann die Kontrollkästchen der beiden Tabellen.

Datei: Übungsdateien\_ Pool\Power Query\ PowerQuery\_Daxwerte\_aus\_WWW.xlsx

| ٩                                               | Tabellenansicht W | ebansicht |        |         |          |          |            |    |
|-------------------------------------------------|-------------------|-----------|--------|---------|----------|----------|------------|----|
| Mehrere Elemente auswählen                      | Table 3           |           |        |         |          |          |            | D  |
| nzeigeoptionen *                                | Bezeichnung       | Kurs      | +/-    | Diff. % | Relation | Zeit     | Umsatz/€   | Um |
| http://kurse.boerse.ard.de/ard/indizes_einzelku | DAX *             | 12.248,05 | -34,72 | -0,28 % |          | 13:57:00 | -          |    |
| Document                                        | ADIDAS            | 176,75 €  | -1,4   | -0,79 % |          | 13:57:00 | 59,9 Mio.  |    |
| Table 0                                         | ALLIANZ           | 187,54 €  | -0,24  | -0,13 % |          | 13:57:00 | 113,8 Mio. |    |
|                                                 | BASF              | 85,84 €   | -0,25  | -0,29 % |          | 13:57:00 | 71,3 Mio.  |    |
|                                                 | BAYER             | 97,52 €   | -0,24  | -0,25 % |          | 13:57:00 | 92,4 Mio.  |    |
| III Table 2                                     | BEIERSDORF        | 91,24 €   | -0,66  | -0,72 % |          | 13:56:00 | 7,4 Mio.   |    |
| Table 3                                         | BMW ST            | 86,72 €   | -0,59  | -0,68 % |          | 13:57:00 | 36,8 Mio.  |    |
| Table 4                                         | COMMERZBANK       | 12,34 €   | 0,17   | 1,43 %  |          | 13:57:00 | 52,8 Mio.  |    |
| Table 5                                         | CONTINENTAL       | 224,30 €  | 0,7    | 0,31 %  |          | 13:55:00 | 34,8 Mio.  |    |
| Table 6                                         | DAIMLER           | 70,79 €   | -0,18  | -0,25 % |          | 13:56:00 | 78,6 Mio.  | ~  |
|                                                 | DT. BANK          | 13,00 €   | -0.02  | -0,14 % |          | 13:57:00 | 88,6 Mio.  |    |

Bild 1.30 Mehrere Tabellen auswählen

3

4

Bild 1.31 Abfrage auswählen

-

Klicken Sie auf *Bearbeiten* und entfernen Sie aus *Tabelle 3* die leeren und daher nicht benötigten Spalten. In der linken Spalte, dem Abfragebereich können Sie ggf. zwischen den beiden Abfragen wechseln.

| XII   🙂 - 4            | Table 3 - P               | ower Qu           | ery-Ed                     | litor                                |           |             |                                  |                |                                 |        |                     |           |                |                        |      |                                                            |             |                                        |       |
|------------------------|---------------------------|-------------------|----------------------------|--------------------------------------|-----------|-------------|----------------------------------|----------------|---------------------------------|--------|---------------------|-----------|----------------|------------------------|------|------------------------------------------------------------|-------------|----------------------------------------|-------|
| Datei                  | Start Tran                | nsformier         | en                         | Spalte hi                            | inzufügen | ю <u>і</u>  | Ansicht                          |                |                                 |        |                     |           |                |                        |      |                                                            |             |                                        |       |
| Schließen<br>& laden * | Vorschau<br>aktualisieren | Eig<br>Erv<br>Ver | ensch<br>veitert<br>walter | aften<br>er Editor<br>n <del>-</del> | Spalte    | n<br>en * e | Spalten                          | E<br>Z<br>beib | eilen<br>ehalten • e            | Zeile  | ¶<br>]<br>n<br>en ▼ | Ź↓<br>∡↓  | ∏<br>Sp<br>tei | alte Gruppiere<br>nach | n 1  | Oatentyp: Text ▾<br>III Erste Zeile al<br>→ 2 Werte ersetz | s Übe<br>en | rschriften verwend                     | den 🝷 |
| Schließen              |                           | Abfrage           |                            |                                      | Spalt     | en ver      | walten                           |                | Zeilen verri                    | ingern |                     | Sortieren |                |                        |      | Transformie                                                | ren         |                                        |       |
| Abfragen [2            | 1                         | <                 |                            | A <sup>B</sup> <sub>C</sub> Bezei    | chnung    | -           | A <sup>B</sup> <sub>C</sub> Kurs | -              | A <sup>B</sup> <sub>C</sub> +/- | -      | A <sup>B</sup> C C  | oiff. %   | *              | 🕒 Zeit 🛛               | - 1  | A <sup>B</sup> <sub>C</sub> Umsatz/€                       | -           | A <sup>B</sup> <sub>C</sub> Umsatz/St. | •     |
| III Table              | e 0                       |                   | 1                          | DAX ®                                |           |             | 12.399,74                        |                | +15,25                          |        | +0,12               | %         |                | 13:52:                 | 00   | •                                                          |             | -                                      |       |
| 🛄 Table                | e3 N                      |                   | 2                          | ADIDAS                               |           |             | 210,70€                          |                | +0,20                           |        | +0,10               | 196       |                | 13:51:                 | 00   | 36,9 Mio.                                                  |             | 175.720                                |       |
|                        | 63                        |                   | 3                          | ALLIANZ                              |           |             | 186,36 €                         |                | +0,82                           |        | +0,44               | 96        |                | 13:50:                 | 00   | 74,8 Mio.                                                  |             | 402.481                                |       |
|                        |                           |                   | 4                          | BASE                                 |           |             | 79,51€                           |                | +0,42                           |        | +0,53               | %         |                | 13:51:                 | 00 ! | 57,9 Mio.                                                  |             | 730.292                                |       |
|                        |                           |                   | 5                          | BAYER                                |           |             | 83,60€                           |                | +1,48                           |        | +1,80               | 196       |                | 13:51:                 | 00   | 157,9 Mio.                                                 |             | 1,9 Mio.                               |       |
|                        |                           |                   | 6                          | BEIERSDO                             | RF        |             | 99,86 €                          |                | +0,82                           |        | +0,83               | %         |                | 13:50:                 | 00   | 9,2 Mio.                                                   |             | 92.942                                 |       |
|                        |                           |                   | 7                          | BMW ST                               |           |             | 82,21€                           |                | -0,72                           |        | -0,87               | %         |                | 13:51:                 | 00   | 82,2 Mio.                                                  |             | 995.008                                |       |

Bild 1.32 Die eingefügten Tabellen Nach dem Klick auf *Schließen und laden* werden die beiden Tabellen in der aktuellen Arbeitsmappe in zwei weiteren Arbeitsblättern eingefügt.

| 1  | A             | В         | с      | D         | E        | F          | G            | н |
|----|---------------|-----------|--------|-----------|----------|------------|--------------|---|
| 1  | Bezeichnung 🛛 | Kurs 💌    | +/- 💌  | Diff. % 💌 | Zeit 💌   | Umsatz/€ 💌 | Umsatz/St. 💌 |   |
| 2  | DAX ®         | 12.402,75 | +18,26 | +0,15%    | 14:05:00 | -          | -            |   |
| 3  | ADIDAS        | 210,90€   | +0,40  | +0,19%    | 14:02:00 | 37,4 Mio.  | 178.212      |   |
| 4  | ALLIANZ       | 186,56€   | +1,02  | +0,55%    | 14:05:00 | 76,8 Mio.  | 412.817      |   |
| 5  | BASE          | 79,51€    | +0,42  | +0,53%    | 14:05:00 | 59,0 Mio.  | 744.320      |   |
| 6  | BAYER         | 83,43 €   | +1,31  | +1,60%    | 14:05:00 | 163,2 Mio. | 2,0 Mio.     |   |
| 7  | BEIERSDORF    | 99,70 €   | +0,66  | +0,67%    | 14:05:00 | 9,6 Mio.   | 96.122       |   |
| 8  | BMW ST        | 82,05€    | -0,88  | -1,06%    | 14:05:00 | 84,4 Mio.  | 1,0 Mio.     |   |
| 9  | COMMERZBANK   | 8,32€     | -0,00  | -0,02%    | 14:05:00 | 21,9 Mio.  | 2,6 Mio.     |   |
| 10 | CONTINENTAL   | 161,35 €  | -23,95 | -12,92%   | 14:05:00 | 404,6 Mio. | 2,4 Mio.     |   |

| А                |                                                                                                    | В                                                                                                    | С                                                                                                    |
|------------------|----------------------------------------------------------------------------------------------------|----------------------------------------------------------------------------------------------------|----------------------------------------------------------------------------------------------------|
| Column1          | ٣                                                                                                    | Column2 💌                                                                                                    |                                                                                                    |
| Aktueller Kurs:  |                                                                                                    | 12.401,70                                                                                                    |                                                                                                    |
| Tageshoch:       |                                                                                                    | 12.438,66                                                                                                    |                                                                                                    |
| Tagestief:       |                                                                                                    | 12.353,23                                                                                                    |                                                                                                    |
| Eröffnung:       |                                                                                                    | 12.355,53                                                                                                    |                                                                                                    |
| Vortag: (21.08.1 | B)                                                                                                    | 12.384,49                                                                                                    |                                                                                                    |
| 52-Wochenhoch    | :                                                                                                    | 13.596,90                                                                                                    |                                                                                                    |
| 52-Wochentief:   |                                                                                                    | 11.726,60                                                                                                    |                                                                                                    |
| Gattung:         |                                                                                                    | Index                                                                                                    |                                                                                                    |
| Land:            |                                                                                                    | Deutschland                                                                                                    |                                                                                                    |
|                  | A<br>Column1<br>Aktueller Kurs:<br>Tageshoch:<br>Tagestief:<br>Eröffnung:<br>Vortag: (21.08.11<br>52-Wochenhoch<br>52-Wochentief:<br>Gattung:<br>Land: | A Column1 Aktueller Kurs: Tageshoch: Tagestief: Eröffnung: Vortag: (21.08.18) 52-Wochenhoch: 52-Wochenhief: Gattung: Land: | A         B           Column1         Column2         ✓           Aktueller Kurs:         12.401,70         ✓           Tageshoch:         12.438,66         ✓           Tageshoch:         12.353,23         ✓           Eröffnung:         12.355,53         ✓           Vortag:         (21.08.18)         12.384,49           S2-Wochenhoch:         13.596,90         ✓           S2-Wochenhief:         11.726,60         Gattung:           Land:         Deutschland, |

#### Daten aus Dateien in Ordnern übernehmen

Mit Power Query lassen sich auch dynamische Abfragen zum Zusammenfassen von Daten aus mehreren Dateien erstellen. Der Zugriff auf einen Ordner (und dessen Unterordner) ist eine anspruchsvolle Aufgabe, wenn nur bestimmte Dateien zum Abrufen und Transformieren einbezogen werden sollen.

Einfacher wird die Abfrage, wenn der Ordner ausschließlich die benötigten Dateien enthält, wie in diesem Beispiel. Außerdem müssen alle Dateien dieselbe Struktur besitzen.

- 1 Klicken Sie auf Neue Abfrage ► Aus Datei und auf Aus Ordner.
- Geben Sie den Ordnerpfad an oder klicken Sie auf Durchsuchen... und klicken Sie 2 dann auf OK.

| Neue<br>Abfrage •                                      |                  | Ordner                                    | × |
|--------------------------------------------------------|------------------|-------------------------------------------|---|
| Aug Datei                                              | Aus Arbeitsmappe | Ordnerpfad C\Pool\Dateiimport Durchsuchen |   |
| Aus Datenbank                                          | Aus <u>C</u> SV  |                                           |   |
| Aus Azure                                              | Aus XML          | OK Abbrechen                              |   |
| Aus anderen Quellen                                    | Aus <u>T</u> ext |                                           |   |
| Abfragen kombinieren                                   | Aus Ordner       |                                           |   |
| Datenkatalogsuche           Meine Datenkatalogabfragen |                  |                                           |   |
| Datenquelleneinstellungen<br>Abfrageoptionen           |                  |                                           |   |

3 Alle Dateien des angegebenen Ordners werden aufgelistet. Klicken Sie auf Bearbeiten.

| Content | Name                  | Extension | Date accessed       | Date modified       | Date created        | Attributes | Folder Path           |  |
|---------|-----------------------|-----------|---------------------|---------------------|---------------------|------------|-----------------------|--|
| Binary  | Filiale1_Bestand.xlsx | .xlsx     | 11.02.2018 15:48:41 | 11.02.2018 15:48:41 | 11.02.2018 15:05:39 | Record     | C:\Pool\Dateiimport\  |  |
| Binary  | Filiale2_Bestand.xlsx | .xlsx     | 11.02.2018 15:48:56 | 11.02.2018 15:48:56 | 11.02.2018 15:05:39 | Record     | C:\Pool\Dateiimport\  |  |
| Binary  | Filiale3_Bestand.xlsx | .xlsx     | 11.02.2018 15:49:15 | 11.02.2018 15:49:15 | 11.02.2018 15:05:39 | Record     | C:\Pool\Dateiimport\  |  |
| Binary  | Filiale4_Bestand.xlsx | .xlsx     | 14.02.2018 08:53:04 | 14.02.2018 08:53:04 | 14.02.2018 08:51:55 | Record     | C:\Pool\Dateiimport\  |  |
| lieser  | FilipleE Bertand view | view      | 14.02.2018.08-52-42 | 14.02 2018 08-52-43 | 14.02 2018 08-52-29 | Record     | C-1 Rool/ Dateiimport |  |

4 Daraufhin wird der Ordnerinhalt bzw. die Übersicht als Tabelle in den Abfrage-Editor geladen, siehe Bild unten.

Ordner: Übungsdateien Pool\Dateien aus Ordner Filialen

Bild 1.33 Aus Datei ► Aus

Bild 1.34 Ordnerpfad

Ordner

angeben

| XIII              | <del>.</del> . | <b>⊋</b>   Dateiimpe      | ort - Abfrage-Editor                               |                                    |                      |          |                       |                   |                             |                                         |                 |                    |              |                          |        |                     |                     |                             | ×           |
|-------------------|----------------|---------------------------|----------------------------------------------------|------------------------------------|----------------------|----------|-----------------------|-------------------|-----------------------------|-----------------------------------------|-----------------|--------------------|--------------|--------------------------|--------|---------------------|---------------------|-----------------------------|-------------|
| Date              |                | Start Trans               | sformieren Spalte hi                               | nzufügen                           | Ansicht              |          |                       |                   |                             |                                         |                 |                    |              |                          |        |                     |                     |                             | ^ <b>()</b> |
| Schlief<br>& lade | Ben<br>en *    | Vorschau<br>aktualisieren | Eigenschaften<br>Erweiterter Editor<br>Verwalten • | Spalten<br>verwalten •             | Zeilen<br>verringern | 2↓<br>∡↓ | Spalte Gr<br>teilen * | ruppieren<br>nach | Datentyp: Bin<br>Erste Zeil | när <del>-</del><br>e als Übe<br>setzen | rschriften verw | enden <del>*</del> | Kombiniere   | Parameter<br>verwalten • | Datenq | uelleneinstellungen | Contraction Neue Qu | elle <del>-</del><br>rwende | te Que ,    |
| Schlie            | Ben            |                           | Abfrage                                            |                                    |                      | So       |                       |                   | Transfor                    | mieren                                  |                 |                    |              | Parameter                | 1      | Datenquellen        | Ne                  | ue Abfra                    | ge          |
| >                 |                | E Content                 | ±± A <sup>B</sup> <sub>C</sub> Name                | A <sup>B</sup> <sub>C</sub> Extens | ion 💌 💽              | Date a   | ccessed 💌             | 🛃 Dat             | e modified                  | - 🔁 Da                                  | te created 💌    | Attri              | ibutes he AB | Folder Path              | -      | Abfragee            | instellunge         | 'n                          | ×           |
| £                 | 1              | Binary                    | Filiale1_Bestand.xlsx                              | .xlsx                              |                      | 11.02.20 | 018 15:48:41          | 1 11.02           | 2 2018 15:48:4              | 1 11.0.                                 | 2.2018 15:05:39 | Record             | C:           | Pool\Dateiimpo           | ort\   | , is naged          | , stonang.          |                             |             |
| rage              | 2              | Binary                    | Filiale2_Bestand.xlsx                              | .xlsx                              |                      | 11.02.20 | 018 15:48:56          | 5 11.02           | 2 2018 15:48:5              | 5 11.0.                                 | 2.2018 15:05:39 | Record             | C:           | Pool\Dateiimpo           | ort\   | ▲ EIGENSCHAI        | TEN                 |                             |             |
| Abf               | 3              | Binary                    | Filiale3_Bestand.xlsx                              | .xisx                              |                      | 11.02.20 | 018 15:49:19          | 5 11.02           | 2 2018 15:49:1              | 5 11.0.                                 | 2.2018 15:05:39 | Record             | C:           | Pool\Dateiimpo           | ore\   | Name                |                     |                             |             |
|                   | 4              | Binary                    | Filiale4_Bestand.xlsx                              | .xlsx                              |                      | 14.02.20 | 018 08:53:04          | 4 14.02           | 2 2018 08:53:0              | 4 14.0.                                 | 2.2018 08:51:55 | Record             | C.:          | Pool\Dateiimpo           | ort\   | Dateimport          |                     |                             |             |
|                   | 5              | Binary                    | FilialeS_Bestand.xlsx                              | .xlsx                              |                      | 14.02.20 | 018 08:52:43          | 3 14.02           | 2 2018 08:52:4              | 3 14.0.                                 | 2.2018 08:52:29 | Record             | C:           | Pool\Dateiimpo           | ort\   | Alle Eigensch       | aften               |                             |             |
|                   |                |                           |                                                    |                                    |                      |          |                       |                   |                             |                                         |                 |                    |              |                          |        | ANGEWEND     Quelle | ETE SCHRITTE        |                             | *           |
| 8 SPAL            | TEN, 5         | ZEILEN                    |                                                    |                                    |                      |          |                       |                   |                             |                                         |                 |                    |              |                          |        | VORSCH              | AU HERUNTERGE       | LADEN U                     | JM 09:14    |

Bild 1.36 Der Ordnerinhalt im Abfrage-Editor

Zunächst sollten Sie nicht benötigte Spalten entfernen: Die Spalten *Content* und *Name* bleiben erhalten – alle anderen werden entfernt (Rechtsklick in die Spaltenüberschrift und Befehl *Entfernen*).

#### Dateien auswählen

5

6 Wenn nur bestimmte Dateien ausgewählt werden sollen, dann klicken Sie zum Filtern auf den Dropdown-Pfeil der Spaltenüberschrift *Name* und wählen die Dateien durch Aktivieren bzw. Deaktivieren der Kontrollkästchen aus.

|   | 🗸 🗏 Content 💷 | A <sup>B</sup> <sub>C</sub> Name | $\overline{\mathbf{\cdot}}$ |                                                                                                    |
|---|---------------|----------------------------------|-----------------------------|----------------------------------------------------------------------------------------------------|
| 1 | Binary        | Filiale1_Bestand.xlsx            | ₽Ļ                          | Aufsteigend sortieren                                                                                                    |
| 2 | Binary        | Filiale2_Bestand.xlsx            | Z I                         | Absteigend sortieren                                                                                                    |
| 3 | Binary        | Filiale3_Bestand.xlsx            | ~                           | Sectioning löceban                                                                                                    |
| 4 | Binary        | Filiale4_Bestand.xlsx            |                             | sorderung loschen                                                                                                    |
| 5 | Binary        | Filiale5_Bestand.xlsx            | 1                           | Filter löschen                                                                                                    |
|   |               |                                  |                             | Textfilter   Suchen  Suchen  S |

#### Tabellenblätter auswählen

7 Excel-Arbeitsmappen können auch mehr als ein Tabellenblatt enthalten. Um alle übrigen, eventuell vorhandenen Tabellenblätter auszuschließen, klicken Sie dann im Menüband des Abfrage-Editors auf das Register *Spalte hinzufügen* und hier auf *Benutzerdefinierte Spalte*.

Bild 1.37 Dateien auswählen

| Datei           |               | Start Transformie            | eren Spalte hinzufügen Ansicht                                                                                                    |                                                                                                    |                                            |                                                                                                    | ^ 😮                                             |
|-----------------|---------------|------------------------------|----------------------------------------------------------------------------------------------------|----------------------------------------------------------------------------------------------------|--------------------------------------------|----------------------------------------------------------------------------------------------------|-------------------------------------------------|
| Spalt<br>Beispi | aus<br>elen v | Benutzerdefinierte<br>Spalte | indexspalte<br>indexspalte<br>in | Image: August and August and Aug | Statistiken<br>Standard v<br>10' Wissensch | av Zin Trigonometrie v<br>Stringenometrie v<br>Stringe | Datum ▼<br>C Zeit ▼<br>C Dauer →<br>Aus Datum & |
| >               |               | 🗏 Content 😐                  | A <sup>B</sup> <sub>C</sub> Name                                                                                                    |                                                                                                    |                                            | Abfrageeinstellung                                                                                                    | ien ×                                           |
| £               | 1             | Binary                       | Filiale1_Bestand.xlsx                                                                                                    |                                                                                                    |                                            | 5                                                                                                    |                                                 |
| rage            | 2             | Binary                       | Filiale2_Bestand.xlsx                                                                                                    |                                                                                                    |                                            | <b>EIGENSCHAFTEN</b>                                                                                                    |                                                 |
| Abf             | 3             | Binary                       | Filiale3_Bestand.xlsx                                                                                                    |                                                                                                    |                                            | Name                                                                                                    |                                                 |
|                 | 4             | Binary                       | Filiale4_Bestand.xlsx                                                                                                    |                                                                                                    |                                            | test                                                                                                    |                                                 |
|                 | 5             | Binary                       | Filiale5_Bestand.xlsx                                                                                                    |                                                                                                    |                                            | Alle Eigenschaften                                                                                                    |                                                 |

8 Geben Sie im Feld Benutzerdefinierte Spaltenformel die folgende Formel ein und beachten Sie unbedingt die Groß-/Kleinschreibung:

Bild 1.38 Benutzerdefinierte Spalte hinzufügen

#### =Excel.Workbook([Content])

#### Klicken Sie auf OK.

| Benutzerdefinierte Spalte                    | ×                   | Bild 1.39 Spaltenforme<br>eingeben |
|----------------------------------------------|---------------------|------------------------------------|
| Neuer Spaltenname                            |                     |                                    |
| Benutzerdefiniert                            |                     |                                    |
| Benutzerdefinierte Spaltenformel:            | Verfügbare Spalten: |                                    |
| = Excel.Workbook([Content])                  | Content             |                                    |
|                                              | Name                |                                    |
|                                              | << Einfügen         |                                    |
| Weitere Informationen zu Power Query-Formeln |                     |                                    |
| ✓ Es wurden keine Syntaxfehler erkannt.      | OK Abbrechen        |                                    |

- 9 Klicken Sie in der Überschrift der neu hinzugekommenen Spalte auf das Symbol mit den beiden auseinander weisenden Pfeilen 🗤 (Erweitern).
- 10 Wählen Sie die Spalten Name und Data aus, die Option Ursprünglichen Spaltennamen als Präfix verwenden sollte deaktiviert werden.

Bild 1.40 Benutzerdefinierte Spalte erweitern

Bild 1.41 Spalten auswählen

|   | E Content 😐 | A <sup>B</sup> <sub>C</sub> Name | ABC<br>123 Benutzerdefiniert | ۹.P | E Content | ABC Name                                                                                          |
|---|-------------|----------------------------------|------------------------------|-----|-----------|---------------------------------------------------------------------------------------------------|
| 1 | Binary      | Filiale1_Bestand.xlsx            | Table                        | 1   | Binary    | Zu erweiternde Spalten suchen                                                                     |
| 2 | Binary      | Filiale2_Bestand.xlsx            | Table                        | 2   | Binary    |                                                                                                   |
| 3 | Binary      | Filiale3_Bestand.xlsx            | Table                        | 3   | Binary    | Erweitern O Aggregieren                                                                           |
| 4 | Binary      | Filiale4_Bestand.xlsx            | Table                        | 4   | Binary    | (Alle Spalten auswählen)                                                                          |
| 5 | Binary      | Filiale5_Bestand.xlsx            | Table                        | 5   | Binary    | ✓ Name                                                                                            |
|   |             |                                  |                              |     |           | <ul> <li>Kind</li> <li>Hidden</li> <li>Ursprünglichen Spaltennamen als Präfix verwende</li> </ul> |
|   |             |                                  |                              |     |           | Die Liste kann unvollständig sein. Weitere lad     OK     Abbreche                                |